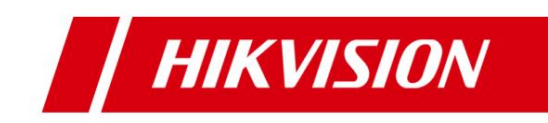

# HCP V2.3 Body Camera and Dock Station Delivery Manual

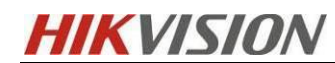

# Contents

| 1 Scheme Overview                                                                 |
|-----------------------------------------------------------------------------------|
| 2 System Structure                                                                |
| 3 Product List                                                                    |
| 4 Confirm Network Environment                                                     |
| 4.1 Port Mapping                                                                  |
| 4.2 Router Mapping                                                                |
| 4.3 Windows built-in firewall inbound and outbound rule configuration (optional)5 |
| 4.4 Server WAN Access Configuration9                                              |
| 4.5 Google Maps Key Application10                                                 |
| 4.6 Platform License11                                                            |
| 5. Body Camera configuration                                                      |
| 5.1 Image of Body Camera11                                                        |
| 5.2 Configuration using the BodyCameraAssistant tool12                            |
| 5.3 Configure platform information on Body Camera13                               |
| 6. HCP configuration                                                              |
| 6.1 Add Body Camera to HCP15                                                      |
| 6.2 Recording Schedule Settings                                                   |
| 6.3 Add Dock Station to HCP16                                                     |
| 6.4 Dock Station Group Configuration19                                            |
| 6.5 Body Camera one-key alarm configuration                                       |
| 6.6 Body Camera Map Configuration25                                               |
| 7 Functional Verification                                                         |
| 7.1 Body Camera Preview And Playback                                              |
| 7.2 Body Camera two-way intercom                                                  |
| 7.3 Body Camera real-time positioning27                                           |
| 7.4 Body Camera one-key alarm                                                     |
| 7.5 Upload the recorded content of the Body Camera to the Dock Station            |
| 7.6 HCP CS Client Viewing Dock Station Storage Content                            |
| 8 Body Camera & Dock Station Service Maintenance                                  |
| 8.1 Check operation log                                                           |
| 8.2 Log Location                                                                  |

| 9 Frequently Asked Questions FAQ                                               | 4 |
|--------------------------------------------------------------------------------|---|
| 9.1 The device reports GPS information, but the client cannot receive GPS push | h |
| messages                                                                       | 4 |
| 9.2 Dock station return configuration related                                  | 5 |
| 9.3 Issues related to dock station personnel                                   | 5 |

# **1 Scheme Overview**

Fixed monitoring usually covers important urban scenarios, but the scope is limited. For the city as a whole, that means there are still some blind spots. Composed of wearable cameras and acquisition stations, the system enables flexible and agile responses, enabling rapid deployment in emergency situations and when fixed surveillance is unavailable or not feasible.

The Hikvision Portable Law Enforcement System features body cameras, portable PTZ dome cameras, integrated video recording, 3G and 4G wireless transmission, GPS positioning and centralized management.

Dock stations provide a simplified way to access and back up law enforcement data while also charging cameras, and portable PTZ cameras provide vital views of streets and around the city for field safety.

# 2 System Structure

#### HCP + Dock Station + Body Camera

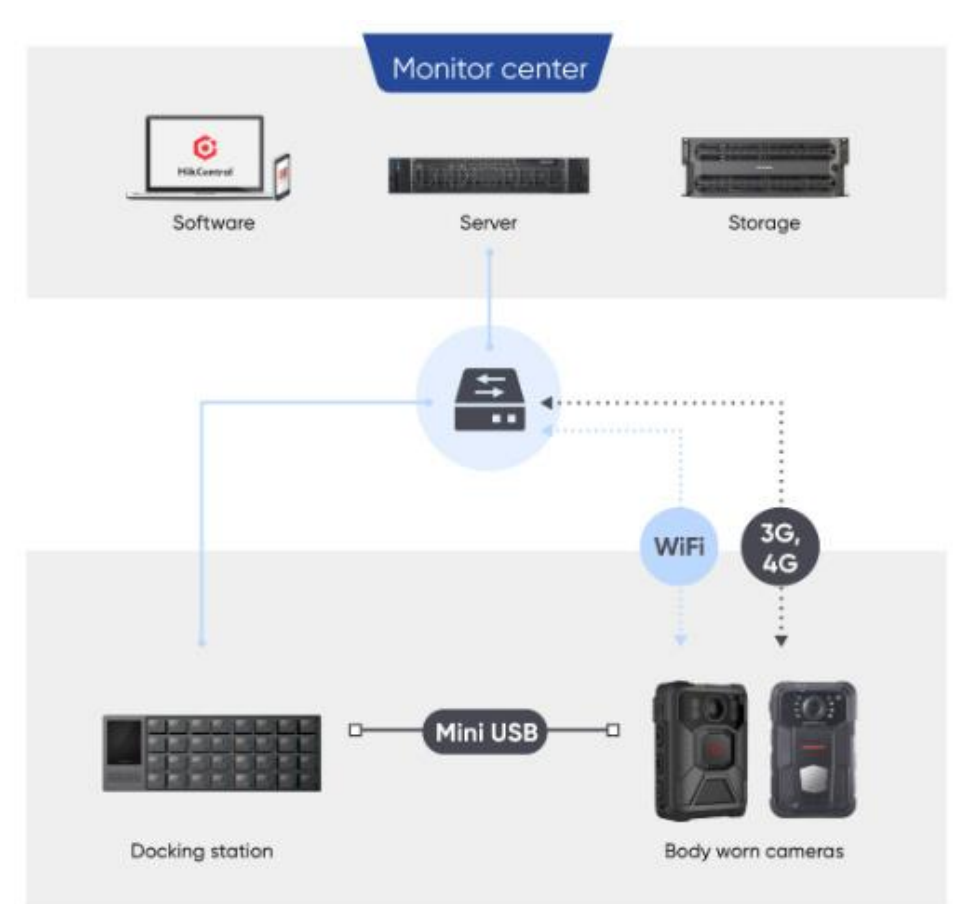

- $\checkmark$  The device is connected to the platform through 4G to realize business functions.
- ✓ The user wears the Body Camera for law enforcement, and can use the device to record, record, take photos, and alarm with one button.
- The headquarters can view Live View/Play Back in real time on the client side, and can initiate two-way intercom and other functions.
- After the user's law enforcement is completed, plug the Body Camera into the Dock Station to charge, and the content stored in the Body Camera will be automatically uploaded.
- ✓ The content in the Dock Station can be searched in the client and added to the evidence management module.

[Note]: In this scenario, in addition to the firewall entry and exit rules, port mapping is also involved. Because real-time recording will generate large 4G traffic, if it exceeds the customer's traffic package, there may be business risks, and it is recommended to use it with caution.

| Product Name | Product Image | Product Number |
|--------------|---------------|----------------|
| Dockstation  |               | DS-MDS003/2T/8 |
| Dockstation  |               | DS-MH4172I     |
| Dockstation  |               | DS-MDS001      |

#### **3 Product List**

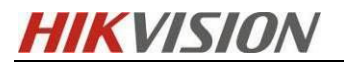

| Body camera | DS-MH2311(C) |
|-------------|--------------|

The models of the Dock Station are as follows:

| Dock Station |                  |
|--------------|------------------|
| Model        | Firmware Version |
| DS-MDS001    | 1.0.0            |
| DS-MDS003    | 1.0.0            |
| DS-MH4172I   | 2.0 and above    |

The models of the Body Camera are as follows:

| Connected Body Camera |
|-----------------------|
| Model                 |
| DS-MH2211             |
| DS-MH2311             |
| DS-MCW405             |
| DS-MCW407             |

#### **4 Confirm Network Environment**

Regardless of the network situation, the following information needs to be confirmed in advance before the project is implemented and deployed:

- ✓ Confirm the network deployment between the monitoring center and all clients, whether the HCP server and the client are in the same LAN, and whether they include security protection media, such as firewalls, route mapping, etc.;
- ✓ Confirm that the network between the device and the platform server can be connected (for example, tools such as Socket Tool can be used to check key ports) to ensure that the device can be added to the platform normally;
- Confirm the network interconnection between the servers in the monitoring center.
   It is recommended that the network port of the central switch be gigabit or above;
- ✓ Confirm the egress bandwidth of the customer accessing the Internet (if WEB and APP need to be accessed on the external network)

# 4.1 Port Mapping

 $\checkmark$  Map the ports in the port list. The handheld device initiates registration with the

platform through TCP port 7660, and relies on port 16001 for two-way intercom, so this port needs special attention.

- ✓ In addition, if the firewall function of the server operating system needs to be enabled, you need to configure the inbound and outbound rules according to the port dependency table.
- ✓ The following module ports need to be mapped to the external network. Only minimal mapped ports required for SYS and ISUP.

| Source Device                 | Destination<br>Device | Destination<br>Port Number<br>(Listening) | Protocol | Port Description                                                       |
|-------------------------------|-----------------------|-------------------------------------------|----------|------------------------------------------------------------------------|
| Web Client,<br>Control Client | SYS                   | 80                                        | ТСР      | Used for Web Client & Control<br>Client access in HTTP protocol        |
| Web Client,<br>Control Client | SYS                   | 443                                       | ТСР      | Used for Web Client & Control<br>Client access in HTTP protocol        |
| ISUP Device                   | SYS                   | 7660                                      | ТСР      | Used for receiving registration from ISUP devices                      |
| ISUP Device                   | SYS                   | 7332                                      | ТСР      | Used for receiving alarm from<br>ISUP devices                          |
| ISUP Device                   | SYS                   | 7334                                      | UDP      | Used for receiving alarm from<br>ISUP devices                          |
| Streaming<br>Server           | SYS                   | 7661                                      | ТСР      | Used for getting stream from<br>ISUP device via Streaming Server       |
| ISUP Device                   | SG/SMS                | 16001                                     | TCP      | ISUP Port for Two-Way Audio                                            |
| ISUP Device                   | SG/SMS                | 16003                                     | TCP      | ISUP port for Broadcasting                                             |
| ISUP Device                   | SYS                   | 6123                                      | ТСР      | Used for the picture storage of ISUP devices                           |
| Web Client,<br>Control Client | SG/SMS                | 554                                       | ТСР      | Used for getting stream for live view (real-time streaming port)       |
| Web Client,<br>Control Client | SG/SMS                | 559                                       | ТСР      | Used for getting stream for<br>Google Chrome, Firefox, or<br>Safari    |
| Web Client,<br>Control Client | SG/SMS                | 10000                                     | ТСР      | Used for getting stream for<br>playback (video file streaming<br>port) |
| ISUP Device                   | SG/SMS                | 16000                                     | ТСР      | Used for getting stream from                                           |

**HIKVISION** HCP V2.3 Body Camera and Dock Station Delivery Manual

|     |        |      |     | ISUP device via plugin                                                     |
|-----|--------|------|-----|----------------------------------------------------------------------------|
| SYS | SG/SMS | 6001 | ТСР | Used for getting the status of the Streaming Serve                         |
| SYS | SG/SMS | 6678 | ТСР | Used for editing configuration for<br>Streaming Server                     |
| SYS | SMS    | 8208 | ТСР | Listen port for Service Manager<br>after encrypted transmission<br>enabled |

For more details, please refer to "HikCentral Professional V2.3 Communication Matrix"

# 4.2 Router Mapping

Log in to the router and configure the routing for the corresponding port. As shown below. Since the configuration interface and options of each router manufacturer are different, it is for reference only.

| Ptp-link                                               |       |       |                    |                 |                 |                 |                 |     |             |      | TL-ER6120<br>SafeStream Gigabit Multi WAN VPN Router |
|--------------------------------------------------------|-------|-------|--------------------|-----------------|-----------------|-----------------|-----------------|-----|-------------|------|------------------------------------------------------|
| Status                                                 | Multi | -Nets | NAT One-to-One NAT | Virtual Servers | Port Triggering | NAT-D           | MZ ALG          |     |             |      |                                                      |
| Network                                                |       | 9     | SIP1               | WAN1            | 6000            | 6000            | 192.168.102.66  | ALL | Enabled 🔕   | C I  |                                                      |
| Preferences                                            |       | 10    | din 3              | WART            | 7000            | 7000            | 102 168 102 66  |     | Freehland O |      |                                                      |
| <ul> <li>Transmission</li> </ul>                       |       | 10    | sibo               | WORL            | 7000            | 7000            | 192-100-102-00  | ALL | Enabled 🥹   | •••  |                                                      |
| - NAT                                                  |       | 11    | SIHTTP             | WAN1            | 108             | 108             | 192.168.102.66  | ALL | Enabled 😣   | 2    |                                                      |
| Bandwidth Control     Session Limit                    |       | 12    | SIP5               | WAN1            | 19800-<br>20000 | 19800-<br>20000 | 192.168.102.66  | ALL | Enabled 😆   | 20   |                                                      |
| Load Balancing     Routing                             |       | 13    | HCPV2              | WAN1            | 89              | 89              | 192.168.101.236 | ALL | Enabled 😣   | 0    |                                                      |
| Firewall                                               |       | 14    | HCPV21             | WAN1            | 449             | 449             | 192.168.101.236 | ALL | Enabled 😣   | 1 T  |                                                      |
| Behavior Control                                       |       | 15    | HCPV22             | WAN1            | 1028            | 1028            | 192.168.101.236 | ALL | Enabled 😣   | 0    |                                                      |
| ► VPN                                                  |       | 16    | HCPV23             | WAN1            | 10005           | 10005           | 192-168-101-236 | ALL | Enabled 😣   | C 🗉  |                                                      |
| Authentication                                         | -     |       |                    |                 |                 |                 |                 |     |             | ~ •  | <u> </u>                                             |
| <ul> <li>Services</li> </ul>                           | 0     | 17    | HCPV24             | WAN1            | 560             | 560             | 192.168.101.236 | ALL | Enabled 😣   | 6    | ·                                                    |
| <ul> <li>System Tools</li> </ul>                       |       | 18    | HCPV25             | WAN1            | 15306           | 15306           | 192.168.101.236 | ALL | Enabled 😣   | 20   |                                                      |
| Logout                                                 |       | 19    | HCP26              | WAN1            | 7005-7000       | 7003-7000       | 192.168.101.236 | ALL | Enabled 😣   | 2    |                                                      |
|                                                        |       | 20    | HCPV27             | WAN1            | 7335-7336       | 7335-7336       | 192.168.101.236 | ALL | Enabled 😒   | 2    |                                                      |
|                                                        |       | 21    | HCPV28             | WAN1            | 16005           | 16005           | 192.168.101.236 | ALL | Enabled 😣   | 0    |                                                      |
| Converiable & 5518                                     |       | 22    | HCE                | WAN1            | 60000-<br>65100 | 60000-<br>65100 | 192.168.103.225 | ALL | Enabled 😣   | 0    |                                                      |
| TP-Link Technologies Co., Ltd.<br>All rights reserved. |       | 23    | HCERetail          | WAN1            | 53007-<br>56035 | 53007-<br>56035 | 192.168.103.115 | ALL | Enabled 🔕   | 0    |                                                      |
|                                                        |       | 24    | HCP112             | WAN1            | 56660           | 56660           | 192.168.101.236 | ALL | Enabled 😣   | 20   |                                                      |
|                                                        |       | 25    | PSTOR              | WAN1            | 6011-6200       | 6011-6200       | 192.168.101.236 | ALL | Enabled 😣   | 2    | Go to Settings to activate Windows.                  |
|                                                        |       | 26    | HCPV29             | WAN1            | 6201-6205       | 6201-6205       | 192.168.101.236 | ALL | Enabled 🙁   | Pi 🗉 |                                                      |

# 4.3 Windows built-in firewall inbound and outbound rule configuration (optional)

Select Firewall in Control Panel - select Advanced Settings.

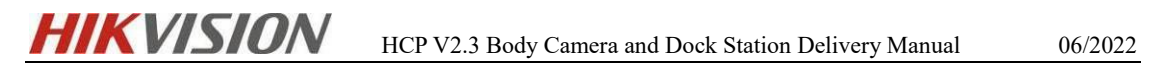

| Y Y Y Control Pa     S     Control Pa     S     Control Pa     S     Control Pa     S     S | nel > All Control Panel Items > Windows Defende                                   | er Firewall 🗸 ඊ                                                           | Search Control Panel |  |
|----------------------------------------------------------------------------------------------------|-----------------------------------------------------------------------------------|---------------------------------------------------------------------------|----------------------|--|
| Control Panel Home                                                                                                    | Help protect your PC with Windows I                                               | Defender Firewall                                                         |                      |  |
| Allow an app or feature<br>hrough Windows Defender<br>irrewall                                                                                                    | Windows Defender Firewall can help prevent had through the Internet or a network. | ckers or malicious software from gaining access to your PC                |                      |  |
| Change notification settings                                                                                                    | For your security, some settings are managed                                      | ed by your system administrator.                                          |                      |  |
| Furn Windows Defender<br>Firewall on or off                                                                                                    | Update your Firewall settings                                                     |                                                                           |                      |  |
| Restore defaults                                                                                                    | Windows Defender Firewall is not using th                                         | e 👽 Use recommended settings                                              |                      |  |
| Advanced settings                                                                                                    | What are the recommended settings?                                                | inputer.                                                                  |                      |  |
| froubleshoot my network                                                                                                    | what are the recommended settings.                                                |                                                                           |                      |  |
|                                                                                                    | Domain networks                                                                   | Connected 🔿                                                               |                      |  |
|                                                                                                    | Networks at a workplace that are attached to a                                    | domain                                                                    |                      |  |
|                                                                                                    | Windows Defender Firewall state:                                                  | Off                                                                       |                      |  |
|                                                                                                    | Incoming connections:                                                             | Block all connections to apps that are not on the list<br>of allowed apps |                      |  |
|                                                                                                    | Active domain networks:                                                           | hikvision.com                                                             |                      |  |
|                                                                                                    | Notification state:                                                               | Notify me when Windows Defender Firewall blocks a<br>new app              |                      |  |
| `~~ -I                                                                                                    | Private networks                                                                  | Not connected 😔                                                           |                      |  |
|                                                                                                    |                                                                                   |                                                                           |                      |  |

Select Inbound Rules and Outboard Rules for inbound and outbound rule settings.

The following takes inbound rule configuration as an example. Click New Rules to get started.

| 🔿 🙍 📷 🔒 🛛 📷                                                                                                    |                                                                                                    |                                                                                                    |                                                                                                    |
|----------------------------------------------------------------------------------------------------|----------------------------------------------------------------------------------------------------|----------------------------------------------------------------------------------------------------|----------------------------------------------------------------------------------------------------|
| Windows Defender Firewall witl Inbound Rules                                                                                                    |                                                                                                    |                                                                                                    | Actions                                                                                                    |
| Windows Defender Firevall wit<br>Sinbound Rules<br>Connection Security Rules<br>Monitoring<br>Monitoring<br>Moni | Group ^<br>an Listener<br>agement Agent<br>agement Agent<br>agement Agent<br>agement Agent<br>agement Agent<br>agement Agent<br>agement Agent<br>o Request (ICMPv4-In)<br>o Request (ICMPv4-In)<br>irret (ICMPv4-In)<br>lirret (ICMPv4-In)<br>hirret Solicitation (ICMPv<br>hestamp Request (ICMP | Profile A<br>All<br>Public<br>Domain<br>Domain<br>Domain<br>Domain<br>Private<br>Public<br>Private<br>Public<br>Domain<br>Domain<br>Domain<br>Domain<br>Domain<br>Domain<br>Domain<br>Domain | Actions         Inbound Rules         Image: Second Second |
| Open Port TCP 3     Open Port TCP 4     Open Port TCP 6     Open Port TCP 6     Open Port TCP 6     Open Port TCP 6     Open Port TCP 6     Open Port TCP 6     Open Port TCP 6     Open Port TCP 6     Open Port TCP 6                                                                                                    | 000-36000<br>111<br>121-6089<br>191-6100<br>999<br>11-6114<br>20                                                                                                    | All<br>All<br>All<br>All<br>All<br>All<br>All                                                                                                    |                                                                                                    |

Select Port and set the ports that need to be opened.

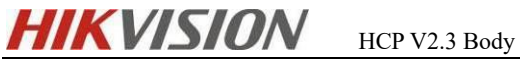

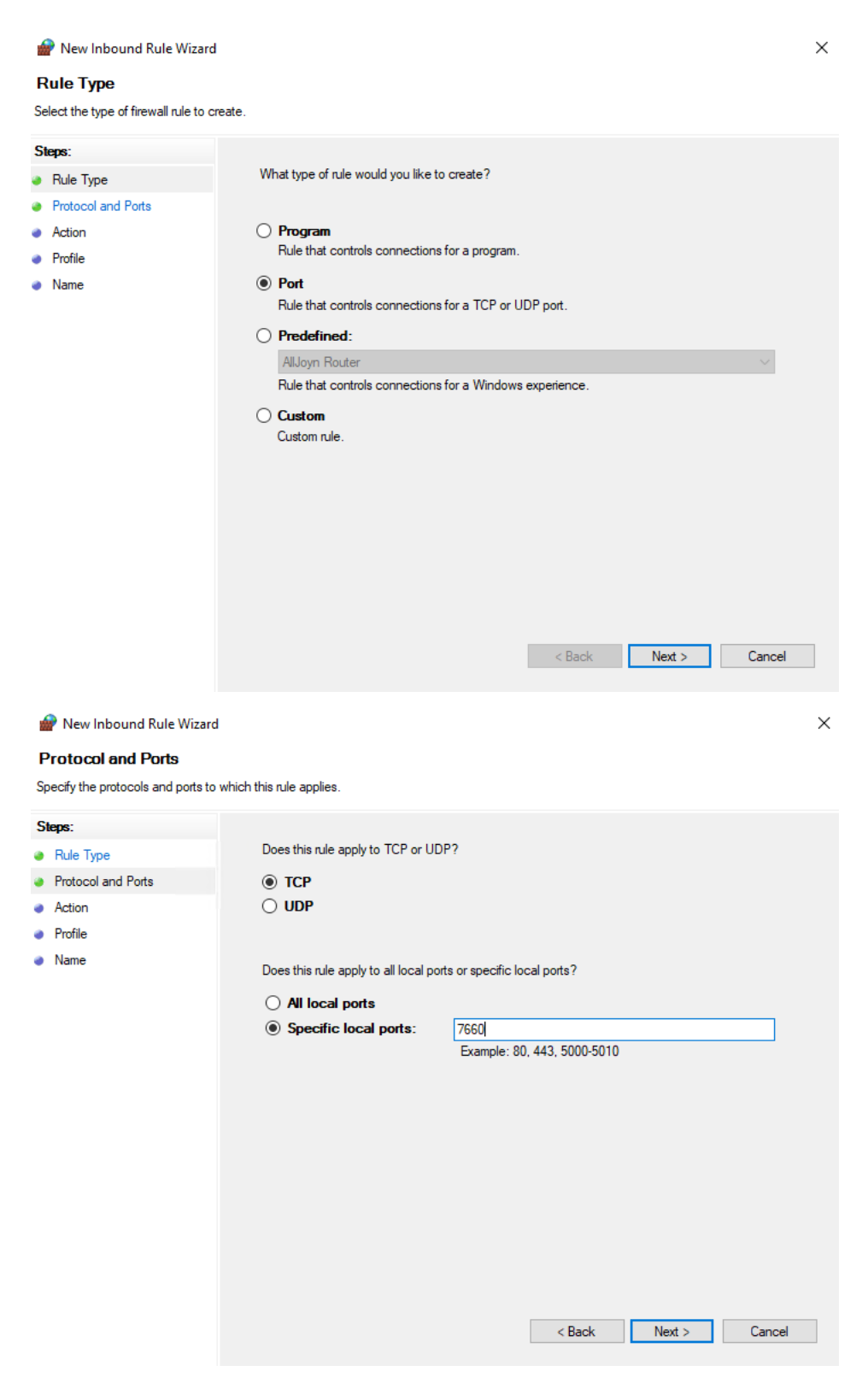

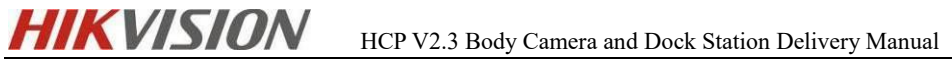

| 🔗 New Inbound Rule Wizar                                                  | d                                                                                                    | Х |
|---------------------------------------------------------------------------|----------------------------------------------------------------------------------------------------|---|
| Action                                                                    |                                                                                                    |   |
| Specify the action to be taken w                                          | hen a connection matches the conditions specified in the rule.                                                                                                    |   |
| Steps:                                                                    |                                                                                                    |   |
| Rule Type                                                                 | What action should be taken when a connection matches the specified conditions?                                                                                                    |   |
| Protocol and Ports                                                        |                                                                                                    |   |
| Action                                                                    | Allow the connection                                                                                                    |   |
| Profile                                                                   | This includes connections that are protected with IPsec as well as those are not.                                                                                                    |   |
| Name                                                                      | <ul> <li>Allow the connection if it is secure</li> <li>This includes only connections that have been authenticated by using IPsec. Connections will be secured using the settings in IPsec properties and rules in the Connection Security Rule node.</li> <li>Customize</li> <li>Block the connection</li> </ul> |   |
| Wew Inbound Rule Wizard<br>Profile<br>Specify the profiles for which this | < Back Next > Cancel d rule applies.                                                                                                    | × |
| Steps:                                                                    |                                                                                                    |   |
| <ul> <li>Bule Type</li> </ul>                                             | When does this rule apply?                                                                                                    |   |
| <ul> <li>Protocol and Ports</li> </ul>                                    |                                                                                                    |   |
| Action                                                                    | Domain                                                                                                    |   |
| Profile                                                                   | Applies when a computer is connected to its corporate domain.                                                                                                    |   |
| Name                                                                      | <ul> <li>Private         Applies when a computer is connected to a private network location, such as a home or work place.     </li> <li>Public         Applies when a computer is connected to a public network location.     </li> </ul>                                                                        |   |
|                                                                           |                                                                                                    |   |
|                                                                           | < Back Next > Cancel                                                                                                    |   |

06/2022

| 🔗 New Inbound Rule Wizard       |                         |        |
|---------------------------------|-------------------------|--------|
| Name                            |                         |        |
| pecify the name and description | of this rule.           |        |
| iteps:                          |                         |        |
| Rule Type                       |                         |        |
| Protocol and Ports              |                         |        |
| Action                          |                         |        |
| Profile                         | Name:                   |        |
| Name                            | tcp port 7660           |        |
|                                 | Description (optional): |        |
|                                 |                         |        |
|                                 |                         |        |
|                                 |                         |        |
|                                 |                         |        |
|                                 |                         |        |
|                                 |                         |        |
|                                 |                         |        |
|                                 |                         |        |
|                                 |                         |        |
|                                 |                         |        |
|                                 |                         |        |
|                                 |                         |        |
|                                 | < Poole Dinish          | Canaal |

Click Finish, and in the same way, you can configure outbound rules.

# 4.4 Server WAN Access Configuration

It is necessary to enable HCP and configure WAN IP. The path is as follows: System

Configuration-Network-WAN Access.

| 88 | G HikCentral Profession | al Web Client System Configuration      | The second second second second second second second second second second second second second second second se |  |
|----|-------------------------|-----------------------------------------|----------------------------------------------------------------------------------------------------|--|
|    | Surtem Configuration    |                                         |                                                                                                    |  |
|    | System Comgutation      | WAN Access                              |                                                                                                    |  |
|    |                         |                                         |                                                                                                    |  |
| Ø  | Network ^               | Access WAN                              |                                                                                                    |  |
|    |                         | *IP Address                             |                                                                                                    |  |
|    |                         | Client Communication Port               |                                                                                                    |  |
|    |                         | *HTTP                                   | 80                                                                                                    |  |
|    |                         | •HTTPS                                  | 443                                                                                                    |  |
|    | WAN Access              | Generic Event Receiving Port            |                                                                                                    |  |
|    |                         |                                         |                                                                                                    |  |
|    |                         | *TCP                                    | 15300                                                                                                    |  |
|    |                         | *UDP                                    | 15300                                                                                                    |  |
|    |                         |                                         |                                                                                                    |  |
|    |                         | HIP                                     | 15510                                                                                                    |  |
|    |                         | *HTTPS                                  | 15443                                                                                                    |  |
|    |                         | ISUP Alarm Receiving Port               |                                                                                                    |  |
|    |                         | *TCP                                    | 7332                                                                                                    |  |
|    |                         | *UDP                                    | 7334                                                                                                    |  |
|    |                         | Other Port                              |                                                                                                    |  |
|    |                         | *Real Time Streaming Port(TCP)          | 554                                                                                                    |  |
|    |                         |                                         |                                                                                                    |  |
|    |                         | *Video File Streaming Port(TCP)         | 10000                                                                                                    |  |
|    |                         | *Web Client Streaming Port(TCP)         | 559                                                                                                    |  |
|    |                         | *Port for Downloading Files from IS     | 8555                                                                                                    |  |
|    |                         | * Receiving Site Registration Port(TCP) | 14200                                                                                                    |  |
|    |                         | *ISUP Registration Port(TCP)            | 7660                                                                                                    |  |
|    |                         |                                         |                                                                                                    |  |
|    |                         | *ISUP Streaming Port (via VAG)(TCP)     | 7661                                                                                                    |  |
|    |                         |                                         | Save                                                                                                    |  |

Enter the address of the receiving device information page and select the correct network card (the IP address of the network card is used to access the HCP)

| ∣≡ | System Configuration    | Address for Receiving Device Inf | o                                                                                                    |
|----|-------------------------|----------------------------------|----------------------------------------------------------------------------------------------------|
| 88 | Normal 🦊 🗸              |                                  |                                                                                                    |
| Ø  | Network ^               |                                  | (i) 1. You must choose the currently used NIC of SYS to receive the alarm<br>information of the devices connected via Open Network Video Interface. |
|    |                         |                                  | Protocol, and to perform live view and playback for the devices                                                                                     |
|    |                         |                                  | connected via ISUP protocol.                                                                                                    |
|    | Active Directory        |                                  | <ol><li>Make sure the server's ports ranging from 8087 to 8097 are available.</li></ol>                                                             |
|    | Device Access Platacol  | IP Address                       | • Get from NIC                                                                                                    |
|    |                         |                                  | C Enter Manually                                                                                                    |
|    | Hik-ProConnect Sile Ac  |                                  |                                                                                                    |
|    | WAN Access              | *NIC Name                        | {9A82BBDC-4F48-4E3B-BF09-3F4A8ED6520E} ~                                                                                                    |
| ľ  | Address for Receiving D | NIC Description                  | Broadcom NetXtreme Gigabit Ethernet #3                                                                                                    |
| þ  | Storage 🗸 🗸             | NIC MAC Address                  | 801844E9E550                                                                                                    |
| Ŷ  | Email Y                 | NIC IPv4 Address                 | 10.41.8.186                                                                                                    |
| Ð  | Security V              |                                  | 10.41.8.200                                                                                                    |
| Â  | Third-Party Integration | NIC IPv6 Address                 | fe80::249d:e381:c986:410f                                                                                                    |
| Ø  | Advanced 🗸              | Г                                | Save                                                                                                    |
| A  | Company Information     | L                                |                                                                                                    |

# 4.5 Google Maps Key Application

Customers need to apply for Google Map Key by themselves. For details, please refer to the document "How to Apply API key on GIS Map"

#### The article link is as follows:

https://hiknow.hikvision.com.cn/kms/sys/attachment/sys\_att\_main/sysAttMain.do?me

<u>thod=view&fdId=17d1e520bb7ca8d25bffc674c3a9db37</u>

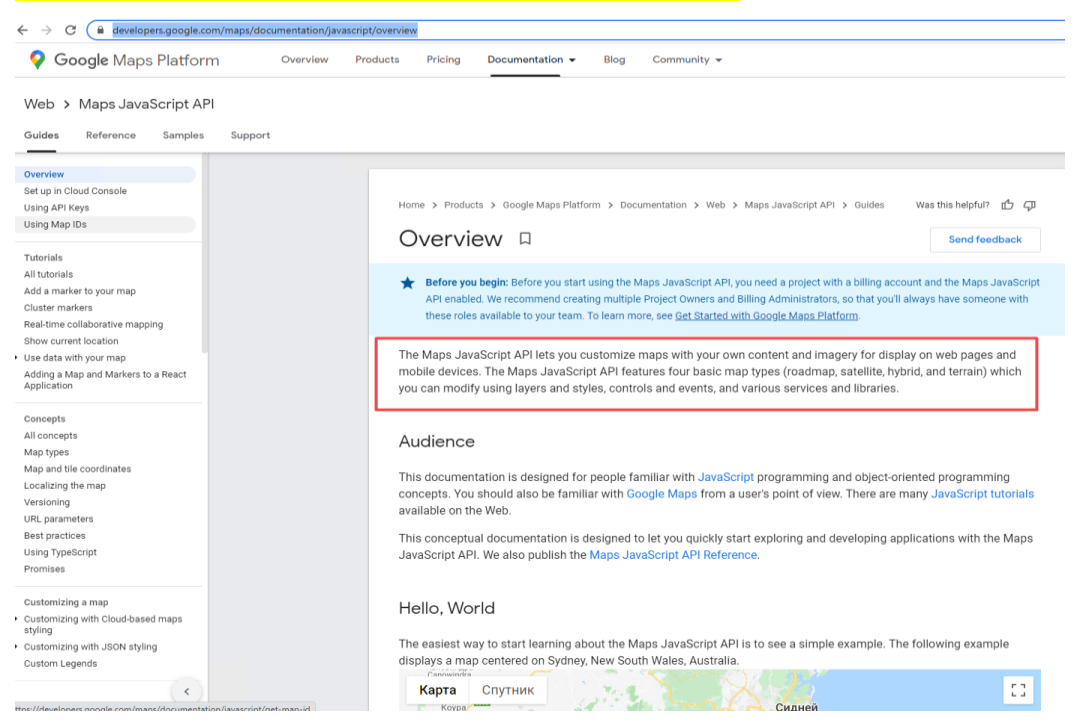

# 4.6 Platform License

To use HCP V2.3 Body Camera and Dock station services normally, you need to confirm whether to purchase the following license sales items:

#### ✓ HikCentral-P-DockStation-1Unit

#### ✓ HikCentral-P-VSS-1Ch

The above are the minimum items, HCP 2.3 can support access to up to 1500 Dock Stations

|         | Features                                                                                                    |       |  |  |  |  |  |
|---------|----------------------------------------------------------------------------------------------------|-------|--|--|--|--|--|
| General |                                                                                                    | •     |  |  |  |  |  |
|         | Managed Devices<br>*Including Encoding Devices, Access Control Devices,<br>Elevator Control Devices, Security Control Devices,<br>Digital Signage Terminals, Interactive Flat Panels,<br>Remote Sites, Guidance Terminals, and IP Speakers | 2,048 |  |  |  |  |  |
|         | Video Intercom Devices                                                                                                    | 5,000 |  |  |  |  |  |
|         | Guidance Screens                                                                                                    | 512   |  |  |  |  |  |
| _       | Visitor Terminals                                                                                                    | 32    |  |  |  |  |  |
|         | Dock Stations                                                                                                    | 1,500 |  |  |  |  |  |
|         | Network Transmission Devices                                                                                                    | 128   |  |  |  |  |  |
|         | Mobile Devices                                                                                                    | 1,000 |  |  |  |  |  |

# 5. Body Camera configuration

# 5.1 Image of Body Camera

After unpacking, the Body Camera shipped overseas will generally have the following contents as shown in the figure:

Body Camera, serial cable, charger, battery

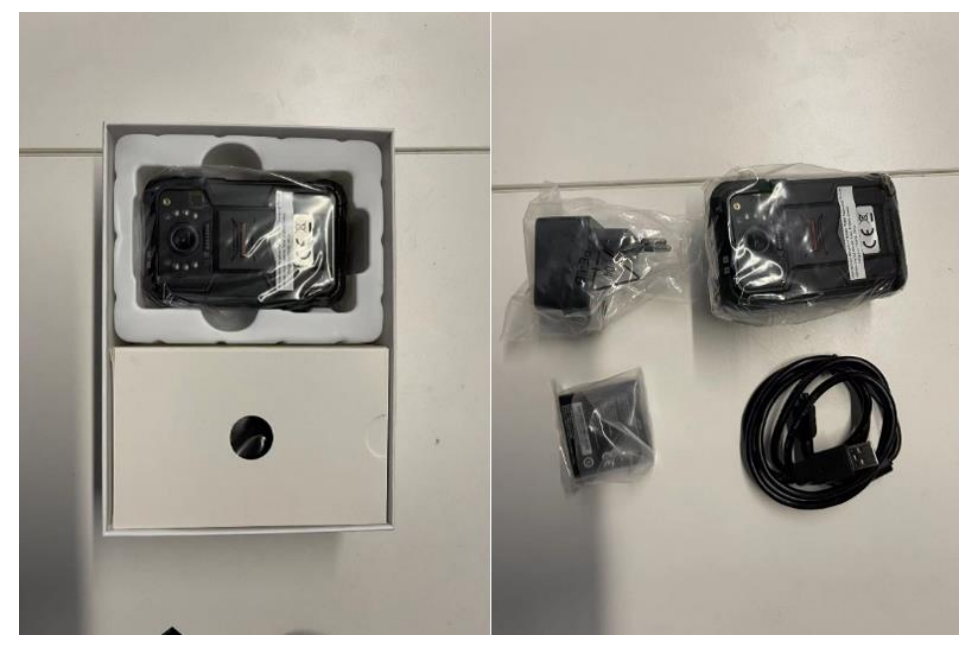

#### **5.2** Configuration using the BodyCameraAssistant tool

✓ Use the BodyCameraAssistant tool to edit the parameters of the device. After connecting the Body Camera to the PC using the serial cable, open the BodyCameraAssistant tool, select the corresponding device, and log in after entering the password. The default password is 123456.

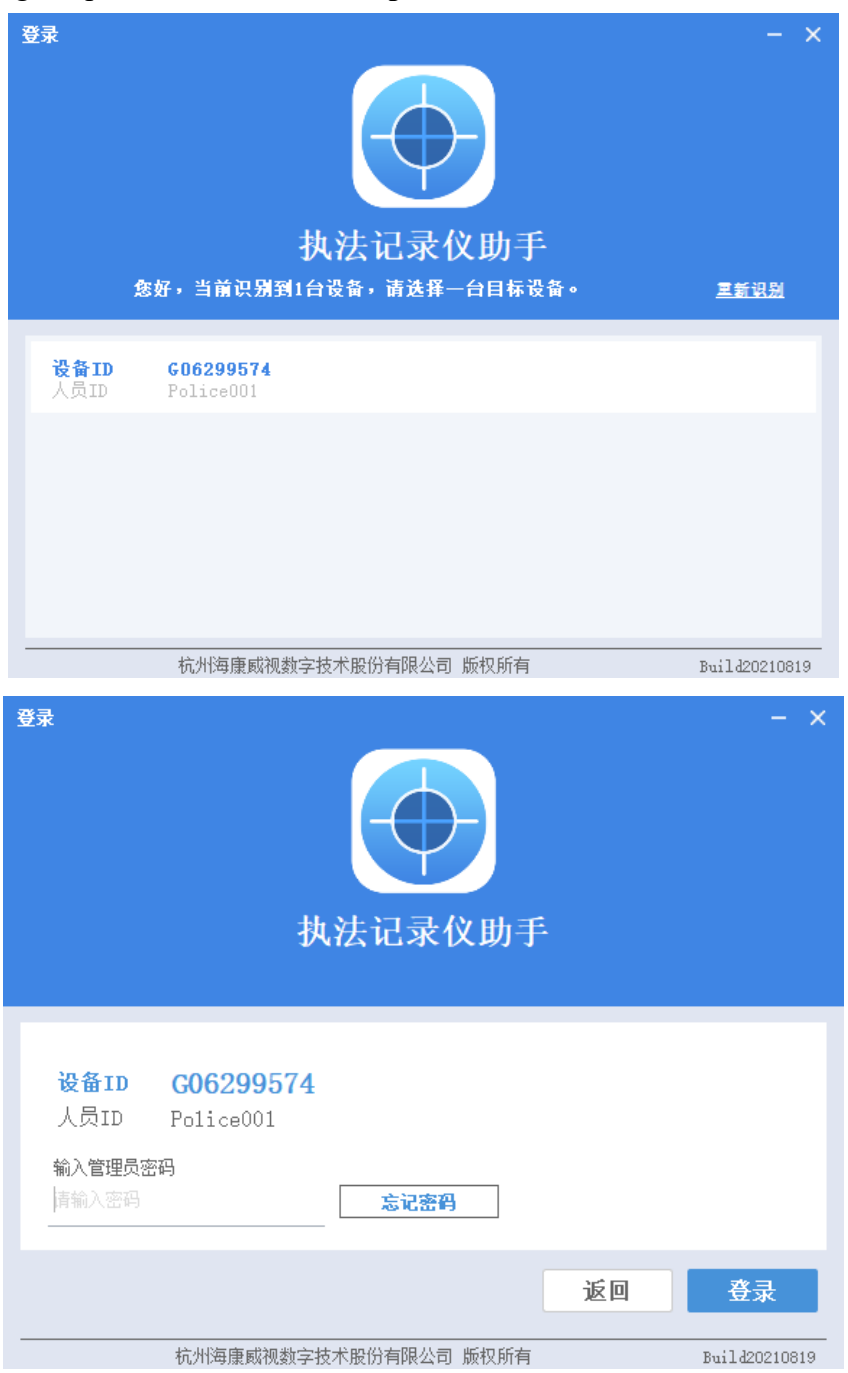

✓ BodyCameraAssistant has quite a lot of configuration contents. When you use it for the first time, you can configure other information such as time and Ehome for

the device.

✓ At present, the BodyCameraAssistant tool can only set Ehome. If other protocols are required, they can be configured on the device "Setting-Network-video platform"

| ▽ G06299574 媒体                                                                                                    | 信息 设备配置                                           |                                                                                                    |             |           |   | 切換∪盘模式 | ± 🔅                                                                                         |                                       |                                        |
|----------------------------------------------------------------------------------------------------|---------------------------------------------------|----------------------------------------------------------------------------------------------------|-------------|-----------|---|--------|---------------------------------------------------------------------------------------------|---------------------------------------|----------------------------------------|
| 设备信息                                                                                                    | 时间参数                                              | 修改密码                                                                                                    | 系统参数        |           |   |        |                                                                                             |                                       |                                        |
| 相机配置                                                                                                    | 时间校时                                              |                                                                                                    |             |           |   |        |                                                                                             |                                       |                                        |
| 系统配置                                                                                                    | F                                                 | 时间 2021/12/02 :                                                                                                    | 10:23:21    |           |   |        |                                                                                             |                                       |                                        |
| 网络连接                                                                                                    | E                                                 | BJE (UTC+08:00)                                                                                                    |             | ~ OMin    | ~ |        |                                                                                             |                                       |                                        |
| 网络应用                                                                                                    |                                                   | <ul><li>(●) 自动校时</li><li>保存</li></ul>                                                                                                    | ()手动校时      |           |   |        |                                                                                             |                                       |                                        |
| 系统维护                                                                                                    |                                                   |                                                                                                    |             |           |   |        |                                                                                             |                                       |                                        |
|                                                                                                    |                                                   |                                                                                                    |             |           |   |        |                                                                                             |                                       |                                        |
|                                                                                                    |                                                   |                                                                                                    |             |           |   |        |                                                                                             |                                       |                                        |
|                                                                                                    |                                                   |                                                                                                    |             |           |   |        |                                                                                             |                                       |                                        |
|                                                                                                    |                                                   |                                                                                                    |             |           |   |        |                                                                                             |                                       |                                        |
|                                                                                                    |                                                   |                                                                                                    |             |           |   |        |                                                                                             |                                       |                                        |
|                                                                                                    |                                                   |                                                                                                    |             |           |   |        |                                                                                             |                                       |                                        |
|                                                                                                    |                                                   |                                                                                                    |             |           |   |        |                                                                                             |                                       |                                        |
|                                                                                                    |                                                   |                                                                                                    |             |           |   |        |                                                                                             |                                       |                                        |
|                                                                                                    |                                                   | ₩₩₩₩₩₩₩₩₩₩₩₩₩₩₩₩₩₩₩₩₩₩₩₩₩₩₩₩₩₩₩₩₩₩₩₩₩                                                                                                    | 视数字技术股份有限公  | 公司 版权所有   |   |        | 当前                                                                                          | 前版本: \                                | V 3.0                                  |
| <b>⊽ G06299574</b> 媒能                                                                                                    | 信息 设备配置                                           | 17 <b>VISION</b> 仇所尊威朝                                                                                                    | 视数字技术服份有限名  | 公司 颇权所有   |   | 切换∪盘模式 | ± @                                                                                         | 1版本: 1                                | ¥ 3.0                                  |
| <sup>▼</sup> G06299574 ##                                                                                                | 站信息 设备配置<br>2310012                               | TAVISION (1,M4kk)                                                                                                    | 视频穿技术股份有限公  | 公司 新权所有   |   | 切换∪盘模式 | ≝<br>≛ 🔅                                                                                    |                                       | ¥ 3.0<br>×                             |
| <ul> <li>₹ 606299574 ##</li> <li>设备信息</li> <li>相机配置</li> </ul>                                                           | は信息 设备配置<br>                                      | an vision anna#m<br>自用 ☑                                                                                                    | 视龄学技术配份有限公  | (3) 新识所有  |   | 切换∪盘模式 | ± 🥸                                                                                         |                                       | ¥ 3.0                                  |
| ₹ 606299574 ##<br>设备信息<br>相机配置<br>系统配置                                                                                   | 信息 设备配置<br>                                       |                                                                                                    | 视:新学校本能的有限2 | 2.27 新农场有 |   | 切换u盘模式 | 1<br>1<br>1<br>1<br>1<br>1<br>1<br>1<br>1<br>1<br>1<br>1<br>1<br>1<br>1<br>1<br>1<br>1<br>1 |                                       | ×                                      |
| <ul> <li>₹ 606299574 ##</li> <li>设备信息</li> <li>相机配置</li> <li>系统配置</li> <li>网络连接</li> </ul>                               | 信息 设备武法<br>                                       | <ul> <li>高用 </li> <li>□</li> <li>□</li> <li>□</li> <li>□</li> <li>1<sup>2</sup></li> <li>0. 0. 0. 0</li> <li>⋈□</li> <li>(7660</li> </ul>                                                                                                    |             |           |   | 切触u盘模式 | F 🔅                                                                                         |                                       | ×                                      |
| <ul> <li>▼ 606299574</li></ul>                                                                                           | (信息 设备最選<br><u></u> 」<br>(通句子<br>)<br>(没有<br>(分子) | <ul> <li>高用 </li> <li>□</li> <li>□</li> <li>□</li> <li>□</li> <li>0.0.0.0</li> <li>□</li> <li>□</li> <li>1<sup>2</sup></li> <li>0.0.0.0</li> <li>□</li> <li>□</li> <li>□</li> <li>1<sup>2</sup></li> <li>0.0.0</li> <li>0.0.0</li></ul> |             |           |   | 切換U盘模式 | ± ⊕                                                                                         | ·                                     | ×                                      |
| <ul> <li>▼ 606299574 ##</li> <li>○设备信息</li> <li>相机配置</li> <li>系统配置</li> <li>网络连接</li> <li>网络应用</li> <li>系统维护</li> </ul>  |                                                   | el用 ビ<br>四流 -<br>IF 0.0.00<br>端口<br>7660<br>新加<br>test<br>個編<br>10                                                                                                    |             |           |   | 切接U盘模式 | 7 (\$)                                                                                      |                                       | ×                                      |
| <ul> <li>₹ 606299574 第</li> <li>设备信息</li> <li>相机配置</li> <li>系统配置</li> <li>网络连接</li> <li>网络应用</li> <li>系统维护</li> </ul>    |                                                   | <ul> <li>自用 </li> <li>□</li> <li>□</li> <li>□</li> <li>□</li> <li>□</li> <li>□</li> <li>(0,0,0,0)</li> <li>(0,0,0)</li> <li>(0,0,0)</li> <li>(10)</li> <li>(10)</li> <li>(4)</li> <li>(4)&lt;</li></ul>                                                  |             |           |   | 切换U盘模式 | - <b></b>                                                                                   | · · · · · · · · · · · · · · · · · · · | ×                                      |
| <ul> <li>▼ 606299574 第</li> <li>○设备信息</li> <li>相机配置</li> <li>系统配置</li> <li>网络连接</li> <li>网络应用</li> <li>系统维护</li> </ul>   |                                                   | <ul> <li>高用 </li> <li>□</li> <li>□</li> <li>□</li> <li>□</li> <li>0.0.0.0</li> <li>□</li> <li>□</li> <li>□</li> <li>□</li> <li>□</li> <li>○</li> <li>○</li> <l< th=""><th></th><th></th><th></th><th>切接叫盘模式</th><th>± ©  </th><th></th><th>×</th></l<></ul>                                  |             |           |   | 切接叫盘模式 | ± ©                                                                                         |                                       | ×                                      |
| <ul> <li>▼ 606299574 第代</li> <li>○ 设备信息</li> <li>相机配置</li> <li>系统配置</li> <li>网络连接</li> <li>网络应用</li> <li>系统维护</li> </ul> |                                                   | e用 2<br>码流<br>IP 0.0.00<br>端口 7660<br>篇印 test<br>间隔 10                                                                                                    |             |           |   | 切接U盘模式 | 도 (\$)                                                                                      |                                       | ×                                      |
| <ul> <li>₹ 606299574 %</li> <li>设备信息</li> <li>相机配置</li> <li>系统配置</li> <li>网络连接</li> <li>网络应用</li> <li>系统维护</li> </ul>    |                                                   | <ul> <li>高用 </li> <li>回示 □</li> <li>□</li> <li>□</li> <li>□</li> <li>□</li> <li>□</li> <li>(0,0,0,0)</li> <li>(7660)</li> <li>(3)</li> <li>(4)</li> <li>(5)</li> <li>(5)</li> <li>(5)</li> <li>(5)</li> <li>(6)</li> <li>(6)</li> <li>(7)</li> <li>(7)</li></ul>                                                          |             |           |   | 切接U盘模式 | =<br>€ ©                                                                                    |                                       | × ****                                 |
| <ul> <li>▼ 606299574 %</li> <li>○设备信息</li> <li>相机配置</li> <li>系统配置</li> <li>网络连接</li> <li>网络应用</li> <li>系统维护</li> </ul>   |                                                   | 自用 ₽ 印法 0.0.0 □ 7660 □ Test □ 10 □ test □ 10 ○ 4 年                                                                                                    |             |           |   | 切接U盘模式 | ± ©                                                                                         |                                       | × >>>>>>>>>>>>>>>>>>>>>>>>>>>>>>>>>>>> |
| <ul> <li>₹ 606299574 %</li> <li>☆备信息</li> <li>相机配置</li> <li>系统配置</li> <li>网络连接</li> <li>网络应用</li> <li>系统维护</li> </ul>    | ままのまま<br>まそのまま                                    | <ul> <li>高田 €</li> <li>□</li> <li>□</li> <li>□</li> <li>□</li> <li>□</li> <li>□</li> <li>□</li> <li>□</li> <li>(10</li> <li>(4 存)</li> </ul>                                                                                                    |             |           |   | 切换业盘模式 | 도 (\$)                                                                                      |                                       | × ****                                 |

# 5.3 Configure platform information on Body Camera

✓ On the Video Platform Type page of Body Camera, select ISUP5.

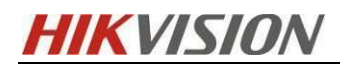

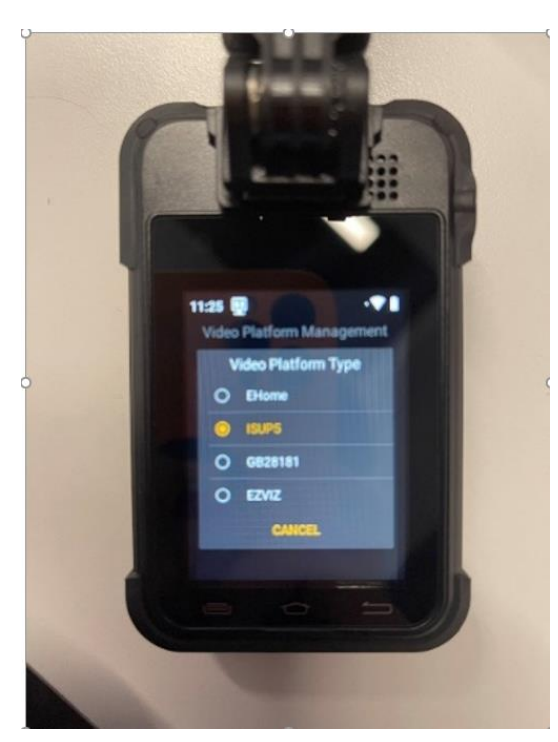

✓ On the Platform page of the Body Camera, configure the Platform IP Address (the platform IP to be added), Platform (the ISUP port of HCP is 7660), Device ID, and ISUP Login Password.

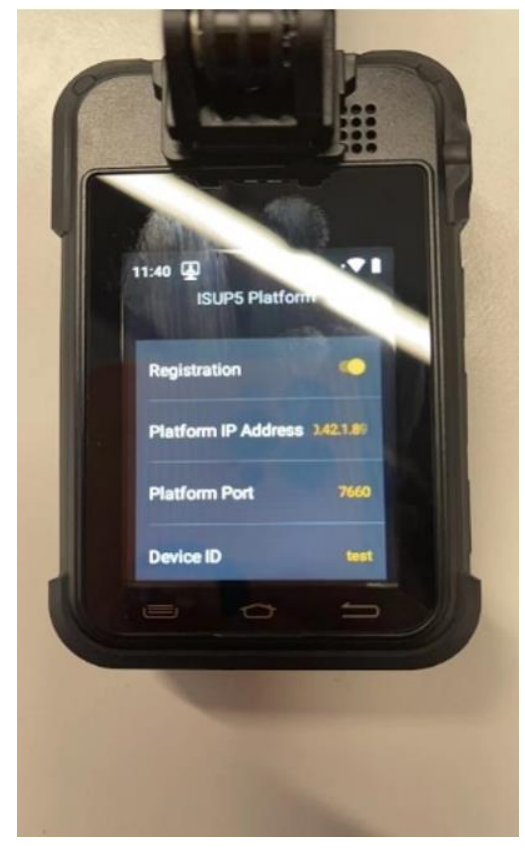

# 6. HCP configuration

# 6.1 Add Body Camera to HCP

#### Log in to HCP 2.3, go to General-Resource Management->Encoding Device->Click

Add to add a handheld device.

- ✓ Access Protocol: Hikvision ISUP Protocol
- ✓ **Device ID:** consistent with the device configuration
- ✓ **ISUP Login Password:** consistent with the device configuration
- ✓ **Device Name:** The device will be added to the platform with this name.
- ✓ Verify Stream Encryption Key: Enable stream encryption (this is a new feature in HCP 2.3)

Click Add to finish adding

| 88 | GHikCentral Profession | al Web Client Resource Management                | × ت                                                                                                    |                                            |
|----|------------------------|--------------------------------------------------|----------------------------------------------------------------------------------------------------|--------------------------------------------|
| ≡  | Resource Management    | A No NTP server configured. Configure            |                                                                                                    |                                            |
|    | Device and Server ^    | Add Encoding Device                              |                                                                                                    |                                            |
|    | Encoding Device        | Basic Information                                |                                                                                                    |                                            |
|    |                        |                                                  |                                                                                                    |                                            |
|    |                        | Access Protocol                                  | Hikvision ISUP Protocol         V           ① Device accessing the platform via Open Network Video Interface Protocol | is not enabled. Go to System Configuration |
|    |                        | Adding Mode                                      | Device ID                                                                                                    |                                            |
|    |                        |                                                  | O Device ID Segment                                                                                                   |                                            |
|    |                        |                                                  | O Batch Import                                                                                                    |                                            |
|    |                        | *Device ID                                       |                                                                                                    |                                            |
|    |                        | ISUP Login Password                              | \$                                                                                                    |                                            |
|    |                        | <ul> <li>Verify Stream Encryption Key</li> </ul> |                                                                                                    |                                            |
|    |                        | *Device Name                                     |                                                                                                    |                                            |
|    |                        | Picture Storage                                  |                                                                                                    |                                            |
|    |                        | Picture Storage                                  |                                                                                                    |                                            |
|    |                        |                                                  |                                                                                                    |                                            |
|    |                        | Time Zone                                        |                                                                                                    |                                            |
|    |                        | <ol> <li>Device Time Zone</li> </ol>             | Get Device's Time Zone                                                                                                |                                            |
|    |                        |                                                  | O Manually Set Time Zone (The time zone settings will be applied to the d                                             |                                            |
|    |                        | Resource Information                             |                                                                                                    |                                            |
|    |                        | <ul> <li>Add Resource to Area</li> </ul>         |                                                                                                    |                                            |
|    |                        | *Area                                            | Create Area by Device Name                                                                                            |                                            |
|    |                        |                                                  | C Existing Area                                                                                                    |                                            |
|    |                        | Streaming Server                                 | <none> ~</none>                                                                                                    |                                            |
|    |                        | Get Device's Recording Settin                    | <b>V</b>                                                                                                    |                                            |

# **6.2 Recording Schedule Settings**

Select the Area page, you can see the successfully added channel, click the channel name to enter the editing related information. Body Camera can be configured with local main memory or pStor or CVR, and does not support video playback.

[Note] In order to avoid generating a large amount of mobile data, the recording of the Body Camera is generally selected to be stored locally on the device. At this time, the platform will issue an empty recording plan to the device. Whether to record or not depends on whether recording is enabled on the Body Camera.

| 88 | G HikCentral Professional | Web Client Resource Managemen | t 🗘 x             |                                    |                                 |        |      |  |
|----|---------------------------|-------------------------------|-------------------|------------------------------------|---------------------------------|--------|------|--|
| ₽  | Resource Management       | + 🖉 🗈 🕸                       | Camera 01         |                                    |                                 |        |      |  |
|    | Device and Server 🗸 🗸     | 😵 HikCentral Professional 🗸 🗸 | Basic Information | Recording Se                       | ttings                          |        |      |  |
|    | Area                      | Search                        |                   |                                    |                                 |        |      |  |
| 2  | Firmware Upgrade          | HikCentral Professional       | Basic Information | *Name                              | Camera 01                       |        |      |  |
| 8  | Device Application        | I BWC- lest                   |                   |                                    | 700                             |        |      |  |
|    |                           |                               |                   | <ul> <li>Iransport Type</li> </ul> | 100                             | ~      |      |  |
|    |                           |                               |                   | Picture                            | C Live View C R                 | efresh |      |  |
|    |                           |                               |                   |                                    |                                 |        |      |  |
|    |                           |                               |                   |                                    |                                 |        |      |  |
|    |                           |                               |                   |                                    |                                 |        |      |  |
|    |                           |                               |                   |                                    |                                 |        |      |  |
|    |                           |                               |                   |                                    |                                 |        |      |  |
|    |                           |                               |                   |                                    |                                 |        |      |  |
|    |                           |                               | Recording Setting | IS                                 |                                 |        |      |  |
|    |                           |                               |                   | Main Storage                       | Get Device's Recording Settings |        |      |  |
|    |                           |                               |                   | Storage Location                   | Encoding Device                 | ~      |      |  |
|    |                           |                               | Recording So      | chedule Template                   | Custom Template                 | ~      | View |  |
|    |                           |                               |                   | Stronger Turner                    | Main Chrono                     |        |      |  |
|    |                           |                               |                   | stream type                        | Wall 30 Call                    | ×      |      |  |
|    |                           |                               |                   | Pre-record                         |                                 |        |      |  |
|    |                           |                               |                   | Post-record                        | Smin.                           | ~      |      |  |
|    |                           |                               |                   | Video Expiration                   |                                 |        |      |  |
|    |                           |                               |                   |                                    |                                 |        |      |  |
|    |                           |                               |                   | Auxiliary Storage                  | Get Device's Recording Settings |        |      |  |
|    |                           |                               |                   |                                    | Save Cancel                     |        |      |  |
|    |                           |                               |                   |                                    |                                 |        |      |  |

#### 6.3 Add Dock Station to HCP

Go to General-Resource Management->Dock Station ->Click Add to add a Dock Station.

- ✓ Adding Mode: IP Address
- ✓ Device Address: Device IP
- ✓ Device Port: Determined according to the actual situation (the default port is 5651,

and devices such as MDS001 and MDS003 use port 80)

- ✓ **Device Name:** The device will be added to the platform with this name.
- ✓ User Name: Device login name
- ✓ **Password:** Device login password
- ✓ File Storage: Set the file storage location, optional pStor or CVR, and configure the return time

Click Add to complete the addition

| 88 | GHikCentral Profession   | I Web Client Resource Management | х Э́х                                                                   |
|----|--------------------------|----------------------------------|-------------------------------------------------------------------------|
| ≡  | Resource Management      | 💮 Add Dock Station               |                                                                         |
|    | Device and Server ^      |                                  |                                                                         |
|    | Encoding Device          | Basic Information                |                                                                         |
|    | Access Control Device    | Adding Mode                      | IP Address                                                              |
|    | Elevator Control Device  |                                  | IP Segment     Port Segment                                             |
|    | Video Intercom Device    |                                  | O Batch Import                                                          |
|    | Visitor Terminal         | *Device Address                  |                                                                         |
|    | Mobile Device            | *HTTP Port                       | 80                                                                      |
|    | Query Terminal           | *Device Name                     |                                                                         |
|    | Entrance/Exit Control D  |                                  |                                                                         |
|    | Guidance Terminal        | *User Name                       | admin                                                                   |
|    | Display Screen           | * Password                       |                                                                         |
|    | UVSS                     |                                  | поску                                                                   |
|    | Security Control Device  | Time Zone                        |                                                                         |
|    | Dock Station             | Oevice Time Zone                 | ● Get Device's Time Zone                                                |
|    | Digital Signage Terminal |                                  | Manually Set Time Zone (The time zone settings will be applied to the d |
|    | Smart Wall               | Storage Information              |                                                                         |
|    | IP Speaker               | File Storage                     |                                                                         |
|    | Security Inspection Devi | *Storage Location                | Hybrid Storage Area Network V None V                                    |
|    | Network Transmission D   | *Copyback Time                   | 00:00 (0)                                                               |
|    | Recording Server         |                                  |                                                                         |
|    | Streaming Server         |                                  | Add Add and Continue Cancel                                             |
|    | DeepinMind Server        |                                  |                                                                         |

After the addition is complete, you can remotely jump to the WEB side of the Dock Station. On the Storage Settings page, you can see the storage server configuration issued by the platform.

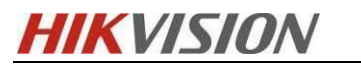

| 🖳 Digital Evidence N | lanagement System                        |                      |
|----------------------|------------------------------------------|----------------------|
| ሰ Homepage           | Storage Management File I                | Format Settings Disk |
| 🗁 File Management    | Storage Parameters Setti                 | ngs                  |
| Person Management    | Clear Body Camera Data                   |                      |
| 🗒 Device Management  | * Disk Min. Free Space                   | 10 G                 |
| 🖺 Storage Settings   | * Cleaned space Once                     | <u> </u>             |
| ① Network Settings   |                                          | Save                 |
| 鐐 System 🗸           | Storage Server Settings<br>Enable Backup |                      |
|                      | Storage Server Type                      | CSTOR ~              |
|                      | * IP Address                             | 10.7.86.200          |
|                      | * Port                                   | 6201                 |
|                      | * Bucket                                 | 111                  |
|                      | * AKEY                                   | •••••                |
|                      | * SKEY                                   | •••••                |
|                      | pooIID                                   | 470543980            |
|                      |                                          | Save                 |
|                      |                                          |                      |

Configure whether to clear the Body Camera data and file format as needed

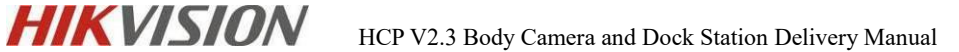

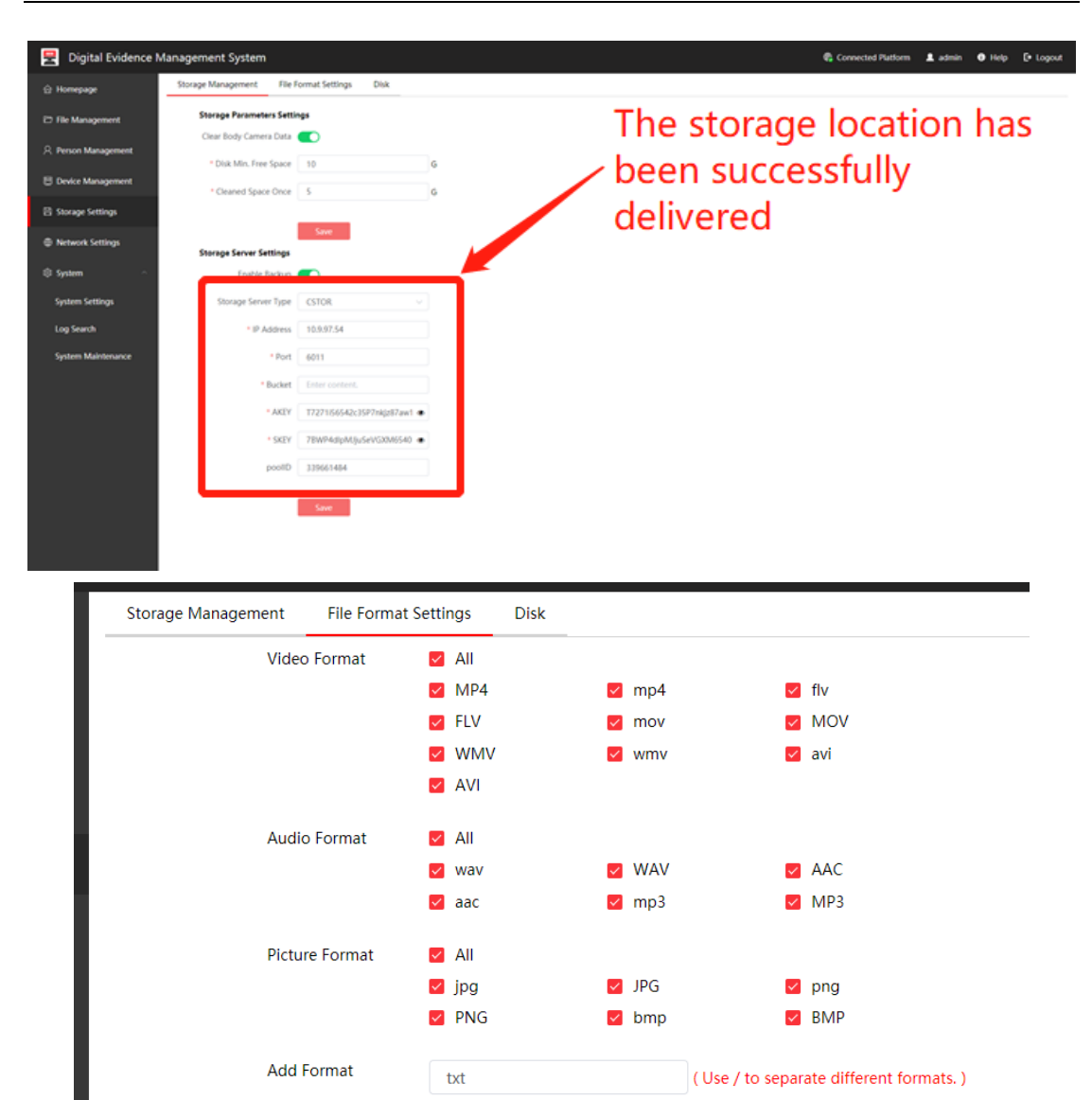

# 6.4 Dock Station Group Configuration

 Enter Video – Dock Station, then add a dock station group, fill in the name of the dock station group, and check the corresponding dock station, then click Add.

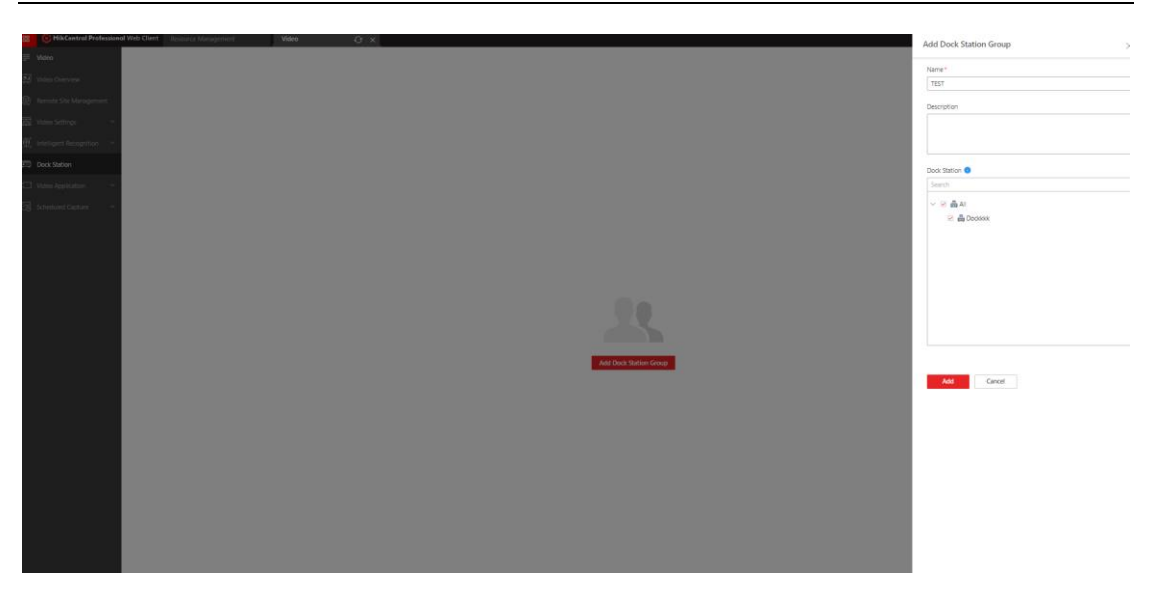

HIKVISION

✓ You can associate a person in an established dock station group, click ADD to add, you can directly import the person added in the Person module, you can assign a person, or set/cancel the person's collection station super user authority.

[Note]: Version 2.1.1 of DS-MCW407 can support 200 people, other models can support up to 40 people. Apply all: Send personnel to the dock stations included in the dock station group (it will cover the personnel uploaded on the web side of the dock station).

| 88         | 📴 HikCentral Profession | al Web Client | Resource Management | nt Video <i>C</i> t X                                                              |
|------------|-------------------------|---------------|---------------------|------------------------------------------------------------------------------------|
| ₽          | Video                   | + 🖉           | Î                   | TEST                                                                               |
| ò          |                         | Search        |                     |                                                                                    |
| æ          |                         | > TEST        |                     | Linke Jook station Total Number or Pe<br>Dodd&&                                    |
| 5          |                         |               |                     | DS-MCW407 V2.1.1 can add up to 200 persons. Other models can add up to 40 persons. |
| .⊕         |                         |               |                     | + Add 🛅 Delete 🗸 🔄 Apply All 🏩 Set As Super User <sup>O</sup> 🎲 Cancel Super User  |
| <b>(</b> ) | Dock Station            |               |                     |                                                                                    |
|            |                         |               |                     | Jie Jie Zhang                                                                      |
| 73         |                         |               |                     | ه <i>ا</i> ر                                                                       |
|            |                         |               |                     |                                                                                    |

 $\checkmark$  Click the person's name to enter the editing interface. In the Dock Station Group

directory, a login password can be configured for the person. After the distribution

is completed, the login password can be used to log in to Body Camera.

| ₽   | Video        | + ∠ 🗈  |                                  | 🔶 JieJie Zhang                                                                                 |                                                  |                                |  |
|-----|--------------|--------|----------------------------------|------------------------------------------------------------------------------------------------|--------------------------------------------------|--------------------------------|--|
| Ņ   |              | Search |                                  | Basic Information Dock Station Grou                                                            | q                                                |                                |  |
| #   |              | > TEST |                                  | enerite rendo                                                                                  | and a direct transition and a direct transition. | Auto Martin Martin Auto Martin |  |
| æ   |              |        |                                  | Email                                                                                          |                                                  |                                |  |
| (Ð) |              |        |                                  | Phone No.                                                                                      |                                                  |                                |  |
| m   | Dock Station |        |                                  | 1 Super User                                                                                   |                                                  |                                |  |
| -   |              |        |                                  | • seper oser                                                                                   |                                                  |                                |  |
|     |              |        |                                  | Extended Access                                                                                |                                                  |                                |  |
| -0  |              |        |                                  | Device Administrator                                                                           |                                                  |                                |  |
|     |              |        | Once checked,<br>person settings | this person will be set as the device administrate<br>are applied to device. <b>1</b> PIN Code | or after the                                     |                                |  |
|     |              |        |                                  | Configure Distform Hear                                                                        | Nat CanEquirad ConEquira Non                     |                                |  |
|     |              |        |                                  | Conligure Platform Oser                                                                        | Not configured Configure Now                     |                                |  |
|     |              |        |                                  | Remark                                                                                         |                                                  |                                |  |
|     |              |        |                                  |                                                                                                | Expand V                                         |                                |  |
|     |              |        |                                  |                                                                                                |                                                  |                                |  |
|     |              |        |                                  | Dock Station Group                                                                             |                                                  |                                |  |
|     |              |        |                                  | 1 *Body Camera Login Password                                                                  |                                                  |                                |  |
|     |              |        |                                  |                                                                                                |                                                  |                                |  |
|     |              |        |                                  | Dock Station Group                                                                             | Search                                           |                                |  |
|     |              |        |                                  |                                                                                                | V AI                                             |                                |  |
|     |              |        |                                  |                                                                                                |                                                  |                                |  |
|     |              |        |                                  |                                                                                                |                                                  |                                |  |
|     |              |        |                                  |                                                                                                |                                                  |                                |  |
|     |              |        |                                  |                                                                                                |                                                  |                                |  |
|     |              |        |                                  |                                                                                                |                                                  |                                |  |
|     |              |        |                                  | Set As Dock Station Super User                                                                 |                                                  |                                |  |

✓ The Device Management interface can automatically identify the BWC inserted into the Dock Station. Click Edit to bind the device to the person.

| 🚆 Digital Evidence I | Management  | t System        |                           |                         | 4 Disconnected Platform | Help E+ Logout |
|----------------------|-------------|-----------------|---------------------------|-------------------------|-------------------------|----------------|
| 습 Homepage           | Device Mana | igement         |                           |                         |                         |                |
| File Management      | + Add Devi  | ce 📋 Delete 🗋 I | mport 🗅 Export            |                         |                         |                |
| 오 Person Management  | Device Name | Enter content.  | Device No. Enter content. |                         |                         | Search         |
| 😇 Device Management  | No.         | Device Name     | Device No.                | Linked Person in Charge | Operation               |                |
| 50 Storage Settlege  | 0 1         | newdevice       | G06299575                 | Carl                    | ∠ □                     |                |
| 🖾 storage settings   | 2           | newdevice       | D12967604                 | Carl                    | ∠ 1                     |                |
| Network Settings     | 3           | newdevice       | D50331576                 | Carl                    | ∠ □                     |                |
| System               | - 4         | newdevice       | E71541226                 | Carl                    | ∠ 1                     |                |
|                      | 5           | newdevice       | lyf123                    | Carl                    | ∠ 0                     |                |
|                      | 6           | newdevice       | c2311                     | Carl                    | ∠ 1                     |                |
|                      | . 7         | newdevice       | E26076421                 | Carl                    | ∠ 0                     |                |
|                      | 8           | newdevice       | F62205220                 | Carl                    | ∠ 0                     |                |
|                      | 9           | newdevice       | G06299574                 | Carl                    | ∠ 0                     |                |
|                      |             |                 |                           |                         |                         |                |
|                      |             |                 |                           |                         |                         |                |
|                      |             |                 |                           |                         |                         |                |
|                      |             |                 |                           |                         |                         |                |
|                      |             |                 |                           |                         |                         |                |

✓ After clicking Send, the personnel will be sent to each Dock Station in the Dock Station Group, and then the Dock Station will send the personnel to the Body Camera, and the user can log in to the Body Camera through the set password.

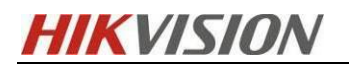

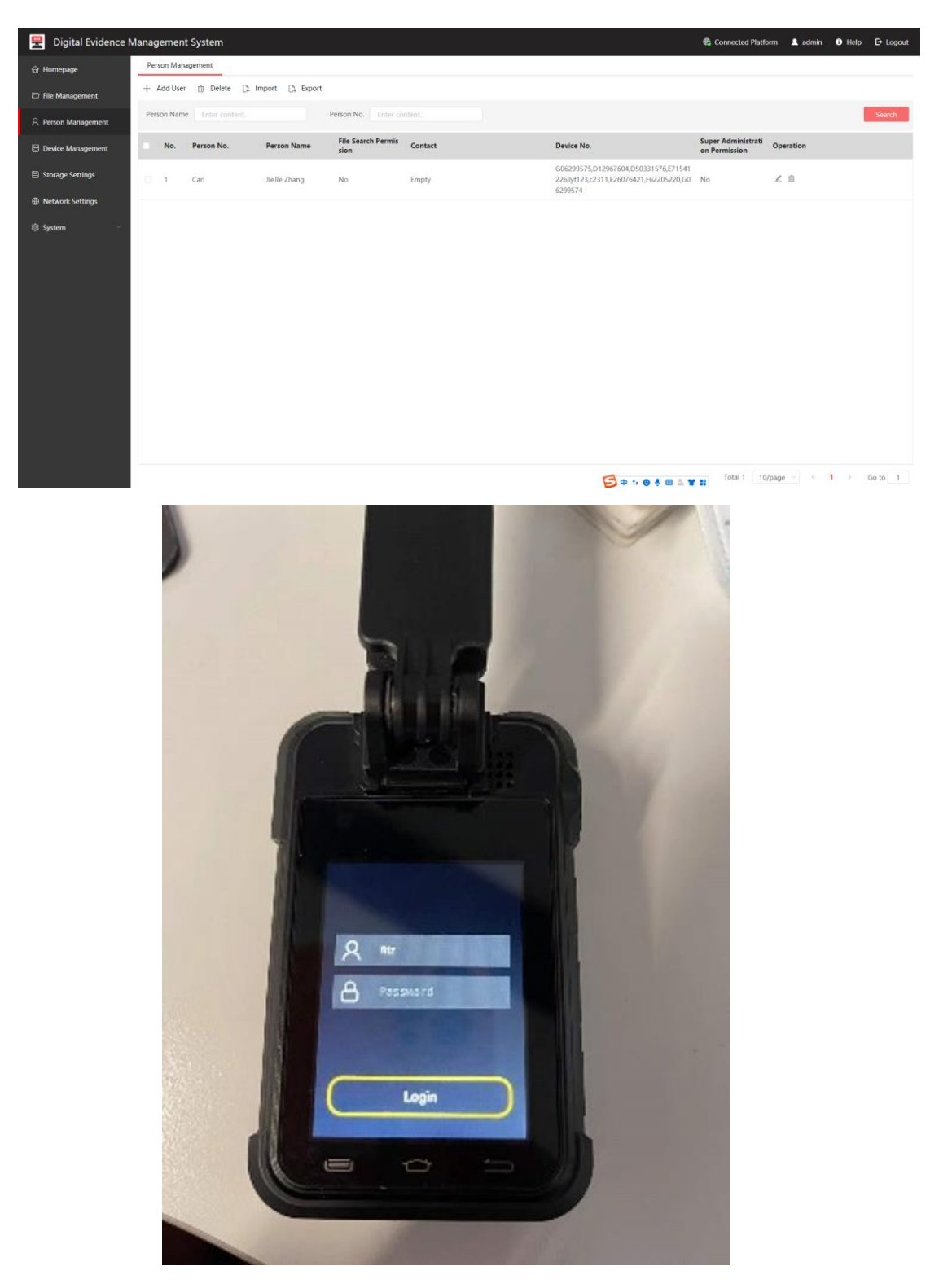

 As shown above, the personnel has been successfully sent to the Dock Station, and the Dock Station has sent the personnel to the Body Camera.

#### 6.5 Body Camera one-key alarm configuration

✓ Go to **General - Event and Alarm**, click Add to add a new alarm.

**HIKVISION** 

| 😂 🌀 HikCentral Professional | Web Client  | Resource Managemen         | t Video           | l I                     | Event and Alarm | Θ×                 |                 |                |          |                | Q       | ) Wizard 🛛 🗉 Maintenanc | e and Management admin |
|-----------------------------|-------------|----------------------------|-------------------|-------------------------|-----------------|--------------------|-----------------|----------------|----------|----------------|---------|-------------------------|------------------------|
| Event and Alarm             | Total       |                            |                   |                         |                 |                    |                 |                |          |                |         |                         |                        |
| 🛐 Event and Alarm Confi 🔨   |             | 0 0<br>Continuent Citabled | O                 |                         |                 |                    |                 |                |          |                |         |                         |                        |
| Normal Event and Alarm      |             | compared                   |                   |                         |                 |                    | 1020            |                |          |                |         |                         |                        |
| Combined Alarm              | + Add       | Delete SS Delete           | All Invalid Items | Trigger Alarm O Enabled | O Disable v     | 🕐 Test 🗌 Alarm     |                 |                |          |                |         |                         |                        |
| 🖾 Basic Configuration 🛛 🗸   |             | Event Name 0               |                   | Source 0                |                 | Triggering Event : | Trigger Alarm 1 | Υ Alarm P_ : η | Status : | 7   Device ∶ ♀ | Actions |                         |                        |
| Q 5400 -                    |             |                            |                   |                         |                 |                    |                 |                |          |                |         |                         |                        |
|                             |             |                            |                   |                         |                 |                    |                 |                |          |                |         |                         |                        |
|                             | Total: 0 10 | 00 /Page 🗸                 |                   |                         |                 |                    |                 |                |          |                |         |                         | / 1Page Go             |

 ✓ Select Video – Alarm input – Alarm Input Triggered in order in the trigger event, and select the trigger under Body Camera as shown in the figure.

| HikCentral Profession          | al Web Client Resource |               |                                                                                                    | Ev.                                                                                                    | ent and Alarm                                                              | Θ×                                                                                       |                                                                                             | ② Wizard |
|--------------------------------|------------------------|---------------|----------------------------------------------------------------------------------------------------|----------------------------------------------------------------------------------------------------|----------------------------------------------------------------------------|------------------------------------------------------------------------------------------|---------------------------------------------------------------------------------------------|----------|
| Event and Alarm                | 💮 Add Event a          | ind Alarm     |                                                                                                    |                                                                                                    |                                                                            |                                                                                          |                                                                                             |          |
| 🖺 Event and Alarm Confi- \land | Basic Information      | Actions F     | teceiving Schedule                                                                                    | Alarm Settings                                                                                          |                                                                            |                                                                                          |                                                                                             |          |
| Normal Event and Alarm         |                        |               | <ol> <li>1. Event is the signal<br/>can also trigger a ser</li> <li>2. Alarm is used to no</li> </ol> | that the source (e.g., devices,<br>ries of linkage actions (e.g., se<br>otify security personnel of the | nesources related to<br>inding email) for noti<br>e particular situation i | the device, servers) sends when son<br>fication.<br>which helps view and handle the situ | ething occurs. The platform can receive and record event for checking, a<br>ation promptly. | nd       |
| Basic Configuration Y          | Basic Informat         | ion           |                                                                                                    |                                                                                                    |                                                                            |                                                                                          |                                                                                             |          |
| Q Search Y                     |                        |               |                                                                                                    |                                                                                                    |                                                                            |                                                                                          |                                                                                             |          |
|                                |                        | *Triggered By | Triggering Event                                                                                      |                                                                                                    |                                                                            |                                                                                          | Source                                                                                      |          |
|                                |                        |               | Triggering Event                                                                                      |                                                                                                    |                                                                            |                                                                                          | HkCentral Professional ~                                                                    |          |
|                                |                        |               | ∨ Video                                                                                               |                                                                                                    | Alarm Input 1                                                              | riggered                                                                                 | Search Q                                                                                    |          |
|                                |                        |               | Camera                                                                                                |                                                                                                    |                                                                            |                                                                                          | V 🗵 📶 BWC-Test                                                                              |          |
|                                |                        |               | Alarm Input                                                                                           |                                                                                                    |                                                                            |                                                                                          | 🖂 🗮 A1                                                                                      |          |
|                                |                        |               | Face Picture                                                                                          |                                                                                                    |                                                                            |                                                                                          |                                                                                             |          |
|                                |                        |               | Pateni                                                                                                |                                                                                                    |                                                                            |                                                                                          |                                                                                             |          |
|                                |                        |               | > Vehicle                                                                                             |                                                                                                    |                                                                            |                                                                                          |                                                                                             |          |
|                                |                        |               | > Alarm                                                                                               |                                                                                                    |                                                                            |                                                                                          |                                                                                             |          |
|                                |                        |               | > Intelligent Analysis                                                                                | Group                                                                                                   |                                                                            |                                                                                          |                                                                                             |          |
|                                |                        |               | Information Release                                                                                   | e                                                                                                    |                                                                            |                                                                                          |                                                                                             |          |
|                                |                        |               | > Maintenance                                                                                         |                                                                                                    |                                                                            |                                                                                          |                                                                                             |          |
|                                |                        |               | User                                                                                                  |                                                                                                    |                                                                            |                                                                                          |                                                                                             |          |
|                                |                        |               |                                                                                                    |                                                                                                    |                                                                            |                                                                                          |                                                                                             |          |
|                                |                        | -Name         | (2200108) - (24088) - (2                                                                              | inggering Event) - (soite)                                                                              |                                                                            |                                                                                          |                                                                                             |          |
|                                |                        |               | Click buttons to add in                                                                               | nformation for the name.                                                                                |                                                                            |                                                                                          |                                                                                             |          |
|                                |                        |               | \$Source                                                                                              |                                                                                                    | \$Area                                                                     |                                                                                          |                                                                                             |          |
|                                |                        |               | STriggering Ex                                                                                        | vent                                                                                                    | SSite                                                                      |                                                                                          |                                                                                             |          |
|                                |                        |               |                                                                                                    |                                                                                                    |                                                                            |                                                                                          |                                                                                             |          |
|                                |                        | Description   | Enter the instructions to<br>event/alarm.                                                             | o handle the event/alarm or r                                                                           | emarks for the                                                             |                                                                                          |                                                                                             |          |
|                                |                        | *Color        | #170000                                                                                               |                                                                                                    |                                                                            |                                                                                          |                                                                                             |          |
|                                |                        |               | Add Add                                                                                               | and Continue Cance                                                                                      |                                                                            |                                                                                          |                                                                                             |          |

✓ Generally, the one-key alarm function of the Body Camera is realized with the linkage recording. You can configure the linkage recording as shown in the figure below. Here you can choose the linkage rules.

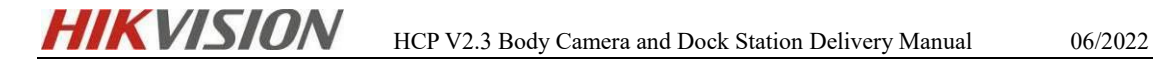

| 88 | 🟮 HikCentral Professiona | I Web Client Resource | e Management | Video                                                                                                    | Event and Alarm | ⇒ × |                         |           |  |  |  |
|----|--------------------------|-----------------------|--------------|----------------------------------------------------------------------------------------------------|-----------------|-----|-------------------------|-----------|--|--|--|
| ₽  | Event and Alarm          | 💮 Add Event ar        | nd Alarm     |                                                                                                    |                 |     |                         |           |  |  |  |
| 围  | Event and Alarm Confi-   | Basic Information     | Actions Re   | ceiving Schedule Alarm Settings                                                                                     |                 |     |                         |           |  |  |  |
|    | Normal Event and Alarm   | Actions               |              |                                                                                                    |                 |     |                         |           |  |  |  |
|    | Combined Alarm           |                       |              |                                                                                                    |                 |     |                         |           |  |  |  |
| 翮  | Basic Configuration 🛛 🗸  |                       | Actions      | Add Linkage Action                                                                                                  |                 |     |                         |           |  |  |  |
| Q  | Search 🗸                 |                       |              | Trigger Recording                                                                                                   |                 |     |                         |           |  |  |  |
|    |                          |                       |              | Camera Specified Camera Up to 16 cameras Lip to 16 cameras + Add  Delete All                                        |                 |     |                         |           |  |  |  |
|    |                          |                       |              | Camera                                                                                                    | Area            |     | Storage Location        | Operation |  |  |  |
|    |                          |                       |              | Camera 01                                                                                                    | BWC-Test        |     | Main Storage_BWC-Test V | <b>1</b>  |  |  |  |
|    |                          |                       |              | View Dra. Event Video                                                                                               |                 |     |                         |           |  |  |  |
|    |                          |                       |              | 35                                                                                                    | ~               |     |                         |           |  |  |  |
|    |                          |                       |              | Post-record                                                                                                    |                 |     |                         |           |  |  |  |
|    |                          |                       |              | 155                                                                                                    | ~               |     |                         |           |  |  |  |
|    |                          |                       |              | Lock Video Files for (Day)*<br>0<br>Display Video by Default<br>• Recorded Video When Alarm Occurred<br>\ Line View |                 |     |                         |           |  |  |  |

✓ And choose whether to trigger the alarm according to the actual situation. If you need to trigger, select the user who accepts the alarm, the alarm level, whether to open the pop-up window, etc.

| 88 | BikCentral Profession   | al Web Client Resource Management               | Video                            | Event and Alarm | G × |
|----|-------------------------|-------------------------------------------------|----------------------------------|-----------------|-----|
| ₽  | Event and Alarm         | 🔶 Add Event and Alarm                           |                                  |                 |     |
| 围  | Event and Alarm Confi ^ | Basic Information Actions Re                    | eceiving Schedule Alarm Settings |                 |     |
|    | Normal Event and Alarm  | ,<br>,                                          |                                  |                 |     |
|    |                         | <ul> <li>Receiving Schedule Template</li> </ul> | Schedule Template                |                 |     |
| ×  |                         |                                                 | All-Day Template                 | ~ View          |     |
| Q  |                         |                                                 | ○ Event Based <sup>①</sup>       |                 |     |
|    |                         | Alarm Settings                                  |                                  |                 |     |
|    |                         | Trigger Alarm                                   |                                  |                 |     |
|    |                         | • Alarm Priority                                | High                             | ~               |     |
|    |                         | *Recipients                                     | Coards                           |                 |     |
|    |                         |                                                 |                                  |                 |     |
|    |                         |                                                 | 🖂 🤽 admin                        |                 |     |
|    |                         |                                                 | 🗆 🎎 jjking                       |                 |     |
|    |                         |                                                 |                                  |                 |     |
|    |                         |                                                 |                                  |                 |     |
|    |                         |                                                 |                                  |                 |     |
|    |                         |                                                 |                                  |                 |     |
|    |                         | <ul> <li>Enable Pop-up Window</li> </ul>        |                                  |                 |     |
|    |                         | Trigger Emergency                               |                                  |                 |     |
|    |                         | <ul> <li>Link Map</li> </ul>                    |                                  |                 |     |
|    |                         | Display on Smart Wall                           |                                  |                 |     |
|    |                         | Audible Alarm                                   |                                  |                 |     |
|    |                         | Restrict Alarm Handling Time                    |                                  |                 |     |
|    |                         |                                                 |                                  |                 |     |
|    |                         |                                                 |                                  |                 |     |
|    |                         |                                                 | Add Add and Continue             | Cancel          |     |

 $\checkmark$  After completing the above configuration, press the red button on the Body Camera

to complete a one-key alarm.

#### 6.6 Body Camera Map Configuration

✓ Enter HCP 2.3, click Map - Map Settings - GIS Map Settings to configure the

GIS map, and add the Body Camera to the specified location.

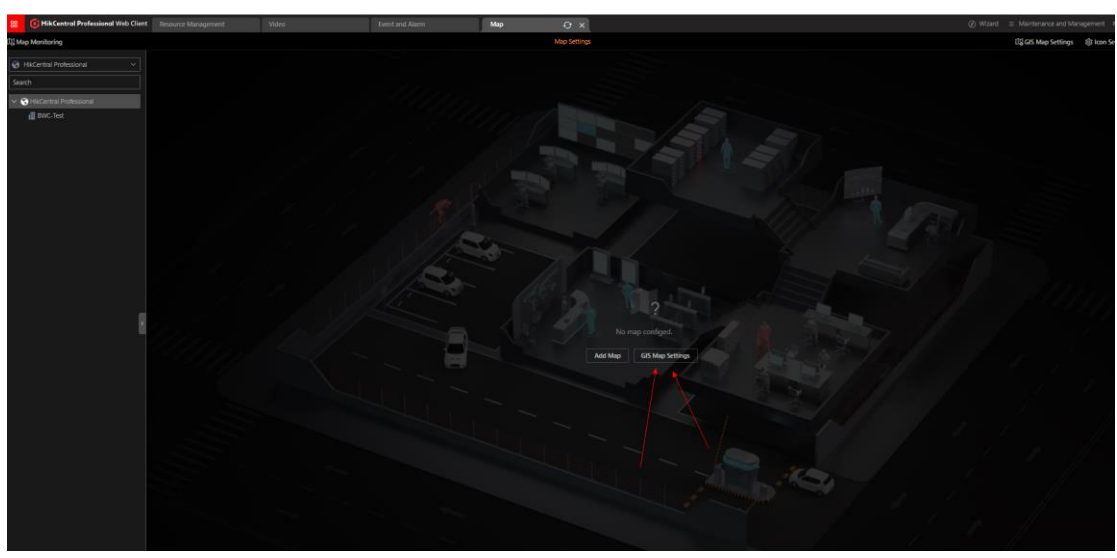

✓ On the Body Camera, go to System - Turn on GPS Overlay.

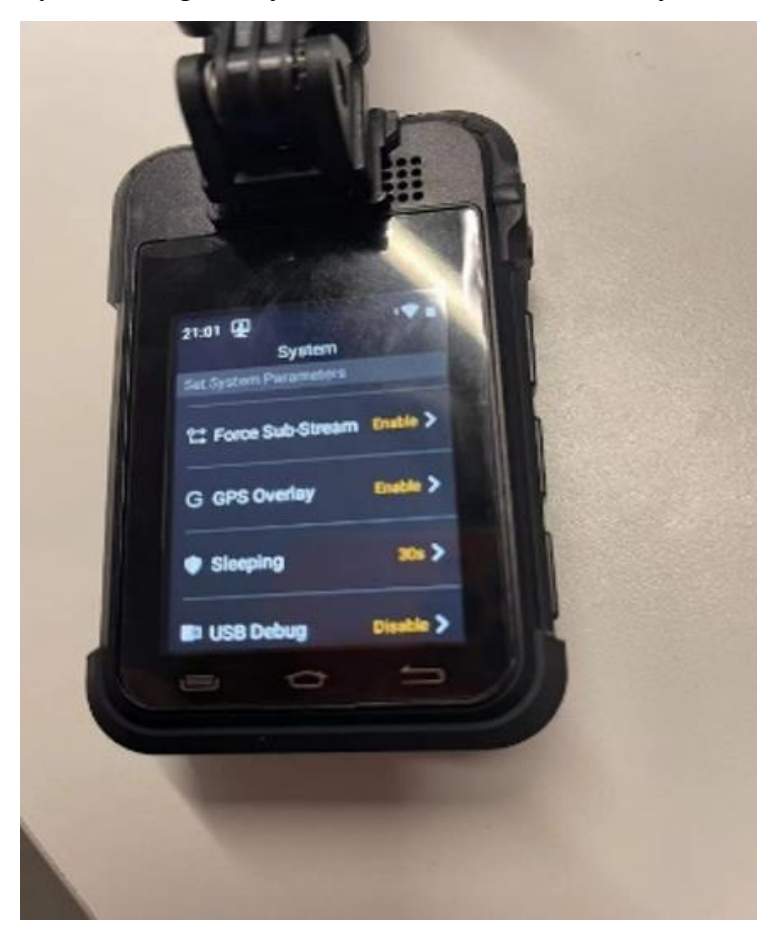

# **7** Functional Verification

# 7.1 Body Camera Preview And Playback

The body camera recording schedule does not support configuration. When configuring on the WEB side of the platform, a recording schedule with an empty plan template will be generated on the platform, and it will not be actually delivered to the device, so the actual recording of the device can be used as the standard.

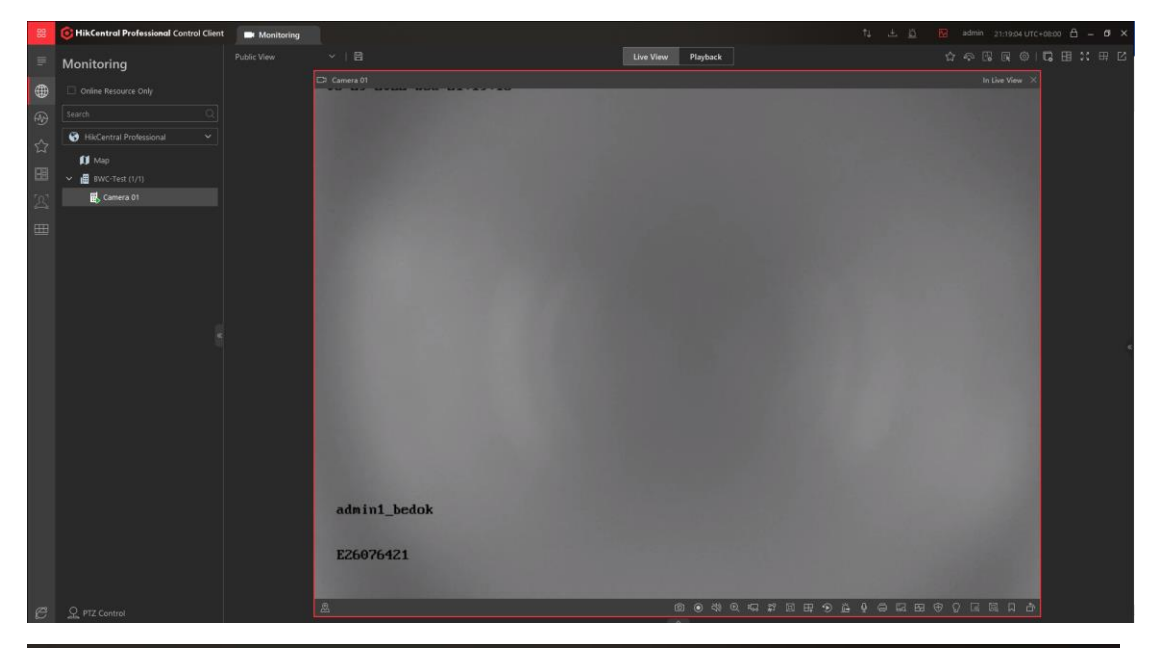

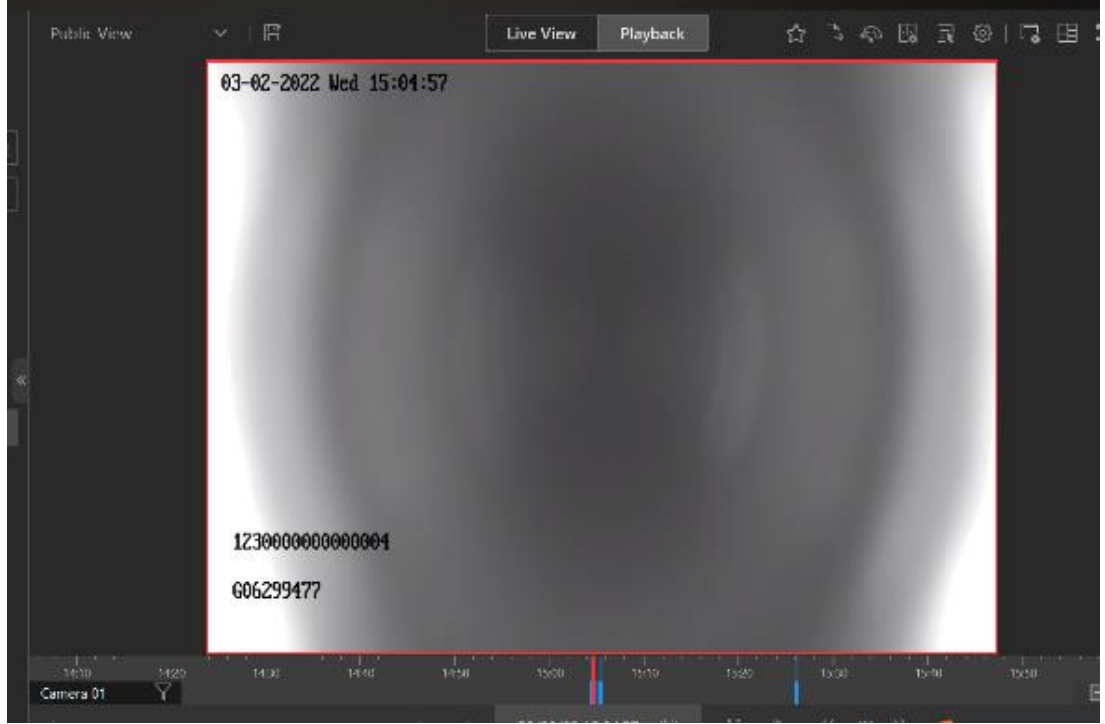

# 7.2 Body Camera two-way intercom

In the preview/playback/alarm interface, click the button below to initiate a two-way intercom to the device, but the device cannot initiate intercom to the platform actively.

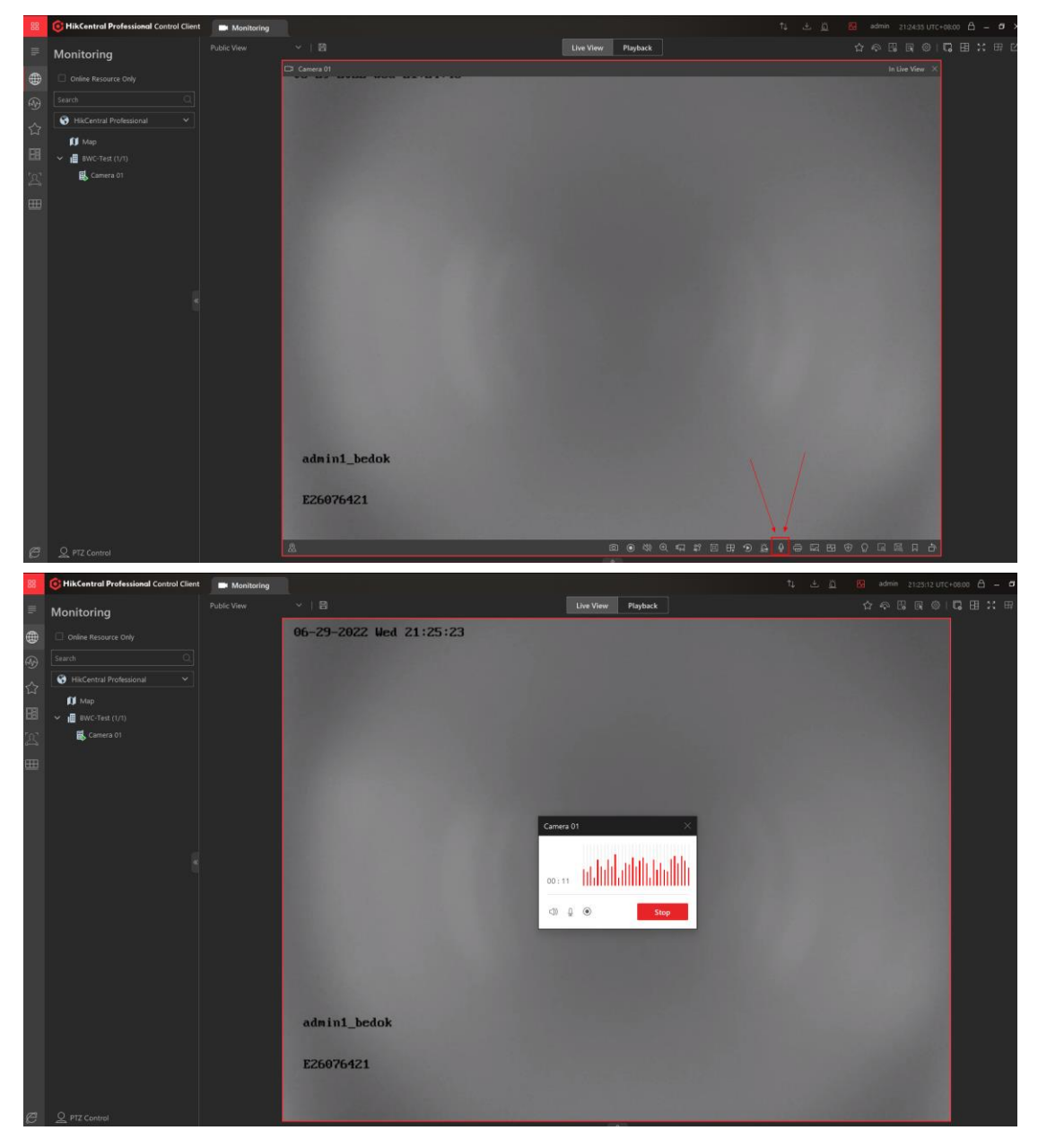

#### 7.3 Body Camera real-time positioning

During the preview process, you can click the map button on the preview interface to locate, the Body Camera will automatically report GPS information, and the location will be automatically updated.

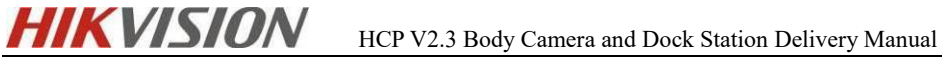

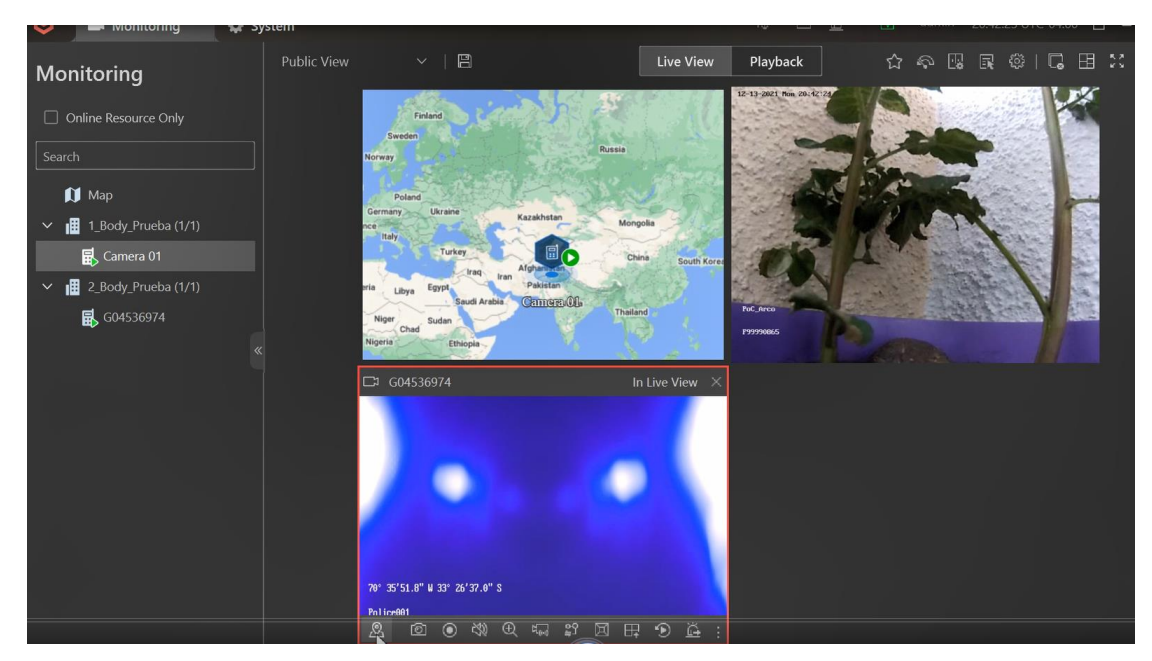

The client can support one-key positioning of multiple Body Cameras, but the WEB side does not support it. The one-key positioning method is shown in the figure.

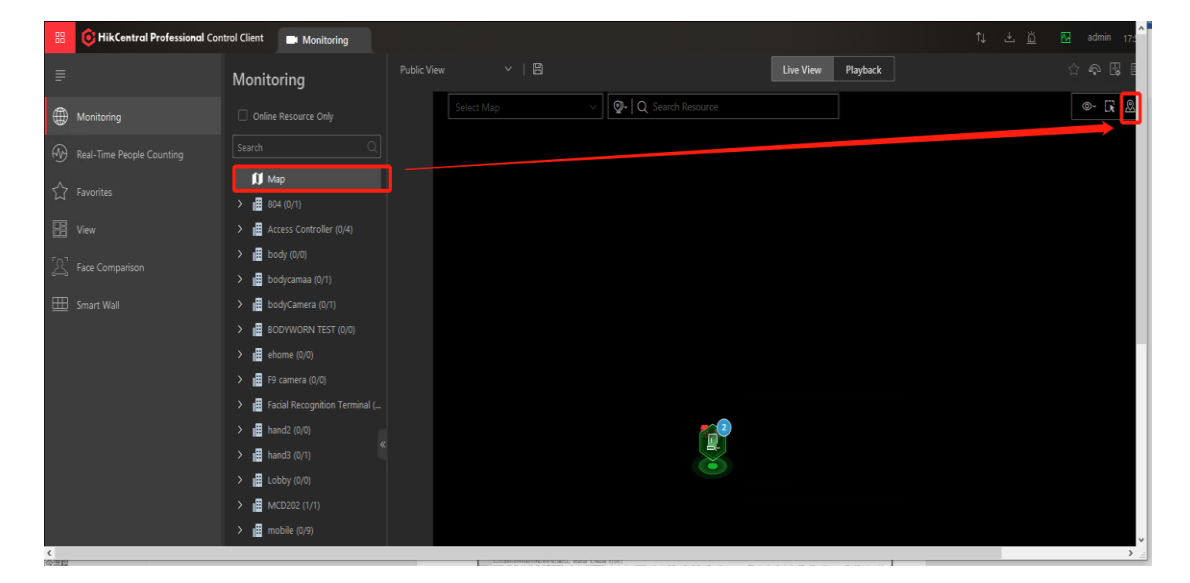

#### 7.4 Body Camera one-key alarm

Press the emergency alarm button of the Body Camera, you can receive the alarm on the client, and view the video of the alarm.

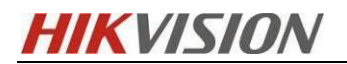

| 😬 📀 🖿 Monitoring 🧕 Alarm Center                        |                         | <b>1</b> ↓ -               | 또 👸 🔽 admin          | 11:21:24 UTC+08:00 🕒 🗕 🗆 🗙 |
|--------------------------------------------------------|-------------------------|----------------------------|----------------------|----------------------------|
| All                                                    | 🗹 Audio                 | On 🗌 Enable Pop-up Window  | Arming Control       | 🖟 Trigger Event 🔅 Set 🛛    |
| Latest Alarm(2) Ignored Alarms(0)   Show Alarms Displa | 👸 Batch Acknowledge     |                            |                      | Overview History Alarm     |
| Alarm Name 🗘 🛛 Alarm Priority 🗘 T                      | Alarm Time (Client) 🗘 🖌 | slarm Times 🗘 🛛 Source 🗘   | Area 🗘 🛛 Tri         | gger Event                 |
| A1 - BWP - Alarm Input 1 High                          | 2022/06/28 11:21:51 2   | A1                         | BWP Alarr            | n Input Triggered 🚊 🙆 🖯    |
| A1 - BWP - Alarm Input 1                               | 2022/06/28 11:21:51     |                            |                      |                            |
| A1 - BWP - Alarm Input 1                               | 2022/06/28 11:20:30     |                            |                      | o c ö                      |
|                                                        |                         |                            |                      |                            |
|                                                        |                         |                            |                      |                            |
| Related Video & Picture                                | Z                       | Мар                        |                      | 2                          |
|                                                        |                         |                            |                      |                            |
|                                                        |                         |                            |                      |                            |
|                                                        |                         |                            |                      |                            |
|                                                        |                         |                            |                      |                            |
|                                                        |                         |                            |                      |                            |
|                                                        |                         |                            | ?                    |                            |
|                                                        |                         |                            |                      |                            |
|                                                        |                         |                            |                      |                            |
|                                                        |                         |                            |                      |                            |
|                                                        |                         |                            |                      |                            |
| Panel Alarm Information                                |                         |                            |                      | $\Box \times X$            |
|                                                        |                         |                            |                      |                            |
| A1 - bodycameratest - Alarm Input                      | Video                   | Operati                    |                      |                            |
| <ul> <li>Inggered - HikCentral Professional</li> </ul> |                         | =.):                       |                      |                            |
| Triggered By                                           | Dt. Camera 01           |                            |                      |                            |
|                                                        |                         |                            |                      |                            |
| 🖳 A1                                                   |                         |                            |                      |                            |
| Event Alarm Input Triggered                            |                         |                            |                      |                            |
| Device: bodycameratest                                 |                         |                            |                      |                            |
| Triggering Time                                        |                         |                            |                      |                            |
| Triggering Lime 2022/03/02 15:04:13                    |                         |                            |                      |                            |
| Remark:                                                | - I I I                 |                            |                      |                            |
| CL CARLON MICCOS                                       |                         |                            |                      |                            |
| Expand Area Additional Information ≈                   | 300000                  | 00001                      |                      | 1000                       |
| Alarm Status: Unacknowledged                           | 38477                   |                            | ඔ                    | 29 29 22 20 0              |
| Alarm Priority: High                                   | 15:00                   | 15:00                      | 15.05                | 15.09                      |
| 5 7500 TX                                              | 11                      | 2022/03/02 15              | 04:16                | 🖃 12m 🛨                    |
| Alarm Lategory: Nonc                                   |                         |                            |                      | LA GUID Monitoring         |
| Remarks:                                               | Go to Alarm             | Time Live View             | Display Alarm        | Stop 写英;(                  |
| Acknowledge Forward Cond Alarm En                      | ail Drie                | ritiza Display of L        | Eull Scroon 🖉 Eashir | Pon-un Window              |
| Forward   Send Alarm En                                | ani Pric                | mize Display of L., Y 1012 | runacreen imi Enable |                            |
| [Note]: DS-2311C only supp                             | orts automati           | c start of reco            | rding, but o         | loes not support           |

automatic stop, DS-MCW407 can support automatic start and stop of recording.

#### 7.5 Upload the recorded content of the Body Camera to the Dock

# Station

After the Body Camera is plugged into the Dock Station, you can see the contents of the files recorded by the device in File Management. Click upload to upload the Body

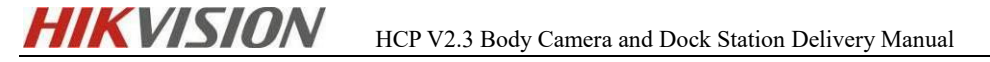

#### Camera files to the Dock Station.

| , , , , , , , , , , , , , , , , , , ,                                                                                                    |                                                                                                    |                                                                                                    |                                                                                                    |
|----------------------------------------------------------------------------------------------------|----------------------------------------------------------------------------------------------------|----------------------------------------------------------------------------------------------------|----------------------------------------------------------------------------------------------------|
| Homepage Storage Status                                                                                                    |                                                                                                    |                                                                                                    | Usage Rate: 5.53%                                                                                                    |
| File Management Capacity 1861 GB • Us                                                                                                    | sed Space 103 GB 🛛 🔍 Free Space 1758 GB                                                                                                    |                                                                                                    | Set                                                                                                    |
| Person Management 001                                                                                                    | 002                                                                                                    | 003                                                                                                    | 004                                                                                                    |
| 3 Device Management                                                                                                    |                                                                                                    |                                                                                                    |                                                                                                    |
| Storane Sottines                                                                                                    |                                                                                                    |                                                                                                    |                                                                                                    |
| a storage settings                                                                                                    |                                                                                                    |                                                                                                    |                                                                                                    |
| Network Settings     Connect the device                                                                                                    | Connect the device                                                                                                    | Connect the device                                                                                                    | Connect the device                                                                                                    |
| 3 System                                                                                                    |                                                                                                    |                                                                                                    |                                                                                                    |
| System Settings                                                                                                    |                                                                                                    |                                                                                                    |                                                                                                    |
| Log Search 005 G06299477 77%                                                                                                    | 006 G06299574 72%                                                                                                    | 007                                                                                                    | 008                                                                                                    |
| System Maintenance                                                                                                    | User Sherry LI 12300000000004                                                                                                    |                                                                                                    |                                                                                                    |
|                                                                                                    |                                                                                                    | INPER                                                                                                    | EMPET                                                                                                    |
|                                                                                                    |                                                                                                    |                                                                                                    |                                                                                                    |
|                                                                                                    |                                                                                                    | Connect the device                                                                                                    | Connect the device                                                                                                    |
| D Video(s) 🙆 0 Audio                                                                                                    | 0 Video(s) 👩 0 Audio                                                                                                    |                                                                                                    |                                                                                                    |
| 🞦 0 Picture(s) 🧰 0 Others                                                                                                    | 🔁 0 Picture(s) 🧧 0 Others                                                                                                    |                                                                                                    |                                                                                                    |
|                                                                                                    |                                                                                                    |                                                                                                    |                                                                                                    |
| Digital Evidence Management System     Tile Management                                                                                                    |                                                                                                    |                                                                                                    | Connected Platform & admin • Help: Dr Los                                                                                                    |
|                                                                                                    |                                                                                                    |                                                                                                    | 🐮 Connected Flatform 🏦 admin 🔍 Help Dr Lo                                                                                                    |
| Digital Evidence Management System Honepage If Management U Download J Upload J Upload AI Lock C Unlock Reyworks Freem Res(Private No.) Locked Status AI                                                                                                    | File Type All<br>Arching Itatas All                                                                                                    | <ul> <li>Platform Uploading Status</li> <li>ZPTP Upload Status</li> <li>ZPTP Upload Status</li> </ul>                                                                                                    | Connected Flattern & admin • Help: Dr to                                                                                                    |
|                                                                                                    | File Type All<br>Archiving Status All                                                                                                    | Platform Uploading Status         All           Image: Provide Status         All                                                                                                    | Connected Platform & admin @ Help D to                                                                                                    |
| Digital Evidence Management System           Humpsage         File Management           Uit Bowinset         Lock of Unlock           Price Management         Locked Status           Dovice Management         Locked Status           Dovice Management         Locked Status           Dovice Management         Locked Status           Dovice Management         Locked Status           Dovice Management         Locked Status           Dovice Management         Locked Status           Dovice Management         Locked Status           Dovice Management         Locked Status           Dovice Management         Locked Status           Dovice Management         Locked Status           Dovice Management         Locked Status           Dovice Management         Locked Status           Dovice Management         Locked Status                                                                                                    | File Type All<br>Activing Statu Al<br>Gente<br>Device New Person Name Person New                                                                                                    | Platform Uploading Status     Al     FTP Upload     Status     Al     Formut/Size Duration     Platform Uploaded                                                                                                    | Connected Platform ▲ admin ● Holp > Let<br>admin ● Holp > Let<br>admin + Platform Up Archiving 173 Upleed Ris Operation<br>Host Status to:                                                                                                    |
|                                                                                                    | File Type All Anthiving Status Al Device Na. Persen Nan. F62255220 admint_Tuta admint_Tuta                                                                                                    | Platform Uploading Status AU     FTP Upload     Al     Al | Q. Connected Platform ▲ admin ● Holp ▷ to       at Newform Up Archiving PTP Stylend Ra Operation           To Uplicade Ra Take Stores to           To Uplicade Ra Take Stores to           To Uplicade Ra Take Stores to           To Uplicade Ra Take Stores to           To Uplicade Ra Take Stores to           To Uplicade Ra Take Stores           To Uplicade Ra Take Stores           To Uplicade Ra Take Stores           To Uplicade Ra Take Stores           To Uplicade Ra Take Stores           To Uplicade Ra Take Stores            To Uplicade Ra Take Stores            To Uplicade Ra Take Stores            To Uplicade Ra Take Stores            To Uplicade Ra Take Stores            To Uplicade Ra Take Stores            To Uplicade Ra Take Stores            To Uplicade Ra Take Stores            To Uplicade Ra Take Stores             To Uplicade Ra Take Stores            To Uplicade Ra Take Stores            To Uplicade Ra Take Stores            To Uplicade Ra Take Stores            To Uplicade Ra Take Stores            To Uplicade Ra Take Stores            To Uplicade Ra Take Stores            To Uplicade Ra Take Stores            To Uplicade Ra Take Stores            To Uplicade Ra Take Stores             To Uplicade Ra Take Stores                                                                                                    |
| Digital Evidence Management System           Humaganet           File Management           Grown Masagement           Dovintad Jupited Jupited Jupited Al Lock & United<br>Locket Status           Sorang Settings<br>System           New A Settings           System                                                                                                    | File Type Al<br>Anthining Status Al<br>Device Na. Person Nan.<br>F62055228 admint_Tuak demint_Tuak<br>F6225228 admint_Tuak admint_tuak                                                                                                    | Platform Uploading Status AX<br>PPT Upload Status AX<br>Promet/Size Duration Platform Uploaded<br>jupp12M8 2022-06-30 11:065<br>jupp11M8 2022-06-30 11:065                                                                                                    | Connected Plattors عليه مادية العامية والمحالية المحالية ا<br>محالية محالية المحالية المحالية المحالية المحالية المحالية المحالية المحالية المحالية المحالية المحالية المحالية المحالية المحالية المحالية المحالية المحالية المحالية المحالية المحالية المحالية المحالية المحالية المحالية المحالية المحالية المحالية المحالية المحالية المحالية المحالية المحالية المحال<br>المحالية المحالية المحالية المحالية المحالية المحالية المحالية المحالية المحالية المحالية المحالية المحالية المحالية المحالية المحالية المحالية المحالية المحالية المحالية المحالية المحالية المحالية المحالية المحالية المحالية المحالية |
| Digital Evidence Wanagement System           Humpage           File Management           Liv Bowniad Liv Uplead Liv Uplead Al Liok C Uniok           Humpagement           Some Management           Some Settings           Netweck Settings           System           1           Netweck Settings           3           Some Settings           3           Some Settings                                                                                                    | File Type         Al           Archiving Tastes         Al           Control         Control           Deside Na.         Person Tasse         Person Tasse           F62205220         admint_Tuss         admint_Tuss           F62205220         admint_Tuss         admint_Tuss           F62205220         admint_Tuss         admint_Tuss                                                                                                    | Platform Uploading Status         AT           PPT Upload         AT           PTT Upload         AT           Premutifize         Duration         Finiterm Uploaded           jugr12MB         2002-06-00 115045         jugr240-06-00 115045           jugr24MB         2002-06-00 115045         115045           jugr24MB         2002-06-00 115045         115045                                                                                                    | د المعادية المعادية                                                                                                    |
| Digital Evidence Warsgement System           Humpage         File Margement           Vid Management         Ly Devided L Uplead L Uplead A          Loc C Uvlock           Vince Management         Locieste Senting           Strange Settings         Imagement           System         Imagement           News Settings         Imagement           System         Imagement           Imagement         Imagement           Imagement         Imagement                                                                                                    | File Type         All           Archbing State         All           Central         Central           Desize Name         Person Name           F622052203         admint_Tuas           F622052203         admint_Tuas           F622052203         admint_Tuas           F622052203         admint_Tuas           F622052203         admint_Tuas           F622052203         admint_Tuas           F622052203         admint_Tuas           F622052203         admint_Tuas                                                                                                    | Platform Upleading States         AT           Primutylike         Durotion         Platform Upleading           Primutylike         Durotion         Platform Upleading           Jup 12.04         Durotion         Platform Upleading           Jup 12.04         2022-06-30 11:043         Jup 12:04-06-00 11:045           Jup 14:04         2022-06-30 11:044         Jup 14:04-06-00 11:044           Jup 14:04-08-08         2022-06-30 11:044         Jup 14:04-06-00 11:044                                                                                                    | Connected Flatters العامية و الدون العامية العامية و الدون العامية و الدون العامية و الدون العامية و الدون العامية و الدون العامية و الدون العامية و الدون العامية و الدون العامية و الدون العامية و الدون العامية و الدون العامية و الدون العامية و الدون العامية و الدون العامية و الدون الدون الدون ا<br>الدون الدون الدون الدون الدون الدون الدون الدون الدون الدون الدون الدون الدون الدون الدون الدون الدون الدون الدون الدون الدون الدون الدون الدون الدون الدون الدون الدون الدون الدون الدون الدون ا<br>الدون الدون الدو     |
|                                                                                                    | File Type     Al       Arbibing State     Al       Arbibing State     Al       Desize Na     Person Nac       F62255223     admint Tuss       F62255223     admint Tuss       F62255223     admint Tuss       F62255223     admint Tuss       F62255223     admint Tuss       F6225523     admint Tuss       F6225523     admint Tuss       F6225523     admint Tuss       F6225523     admint Tuss       F6225523     admint Tuss                                                                                                    | Platform Uploading Status         All           Primat/Size         Pure Status         All           Primat/Size         Durotion         Platform Uploading Status         All           Primat/Size         Durotion         Platform Uploading Status         All           page 12.04         Durotion         Platform Uploading Status         All           page 12.04         Durotion         Platform Uploading Status         All           page 12.04         Durotion         Platform Uploading Status         All           page 12.04         Durotion         Platform Uploading Status         All           page 12.04         Durotion         Platform Uploading Status         All           page 12.04         Durotion         Platform Uploading Status         All           page 12.04         Durotion         Platform Uploading Status         All           page 12.04         Durotion         Durotion         Durotion         All           page 12.04         Durotion         Durotion         Durotion         Durotion           page 12.04         Durotion         Durotion         Durotion         Durotion                                                                                                    | Connected Flatters العامية و المراجع المحافظ المحافظ المح                                                                                                    |
| Digital Evidence Management System  Fie Management  Amount Management  Concer Management  Concer Management | File Type     Al       Arbbiologi Status     Al       Arbbiologi Status     Al       Teach     Teach       Desider Na.     Persan Na.       F62250223     admint Tuas       F62250223     admint Tuas       F62250223     admint Tuas       F62250223     admint Tuas       F62250223     admint Tuas       F62250223     admint Tuas       F62250223     admint Tuas       F62250223     admint Tuas       F62250223     admint Tuas       F62250223     admint Tuas       F62250223     admint Tuas       F62250223     admint Tuas       F6225023     admint Tuas                                                                                                    | Platform Uploading Status         All<br>All<br>All<br>All<br>All<br>All<br>All<br>All<br>All<br>All                                                                                                    | Connected Flatters العامية و المراك ( المراك المراك الم<br>المراك المراك المراك المراك المراك المراك المراك المراك المراك المراك المراك المراك المراك المراك المراك المراك المراك المراك المراك المراك المراك المراك المراك المراك المراك المراك المراك المراك المراك المراك المراك المراك المراك ال      |
| Digital Evidence Management System File Management File Management File Management I de Management I de Management I de Management Carlos Management Carlos Management Storage Settings Internek Settings System System I de Management I de Management Management Storage Settings Internek Settings System System Storage Settings I de Management Storage Settings Internek Settings System Storage Settings Internek Settings System Storage Settings Internek Settings Storage Settings Storage Settings Storage Settings Internek Settings Storage Settings Storage Settings Sto                                                                                                    | File Type     Al       Arbibiog     Al       Arbibiog     Al       Arbibiog     Al       Teable     Face       Pacies Na     Paces Na       Facescase     admint_Tuak       Facescase     admint_Tuak       Facescase     admint_Tuak       Facescase     admint_Tuak       Facescase     admint_Tuak       Facescase     admint_Tuak       Facescase     admint_Tuak       Facescase     admint_Tuak       Facescase     admint_Tuak       Facescase     admint_Tuak       Facescase     admint_Tuak                                                                                                    | Platform Uploading Status         All<br>All<br>All<br>All<br>All<br>All<br>All<br>All<br>All<br>All                                                                                                    | Connected Fielders العادية و 1990 ( ال الله الله الله الله الله الله الله                                                                                                    |
| Digital Evidence Management System           Promosove         File Management           Promosove         File Management           In Demined         Lipted Lipted Li                                                                                                    | File Type         All           All         Image: Compare type of type of                                                                                                    | Platform Upbrading Status         All<br>All<br>All           Promotion         Platform Upbrading Status         All<br>All           Format/Size         Duration         Platform Upbrading<br>Status         All           jugs17.208         Duration         Platform Upbradied<br>Status         All           jugs17.208         Duration         Platform Upbradied<br>Status         All           jugs17.208         Exect Status         Status         Status           jugs17.208         Exect Status         Status         Status           jugs17.208         Exect Status         Status         Status           jugs17.208         Exect Status         Status         Status           mp4/1.208         Exect Status         Status         Status           mp4/1.208         Exect Status         Status         Status           mp4/1.208         Exect Status         Status         Status           mp4/1.208         Exect Status         Status         Status                                                                                                    | Connected Platters العليم هو العليم العليمم العليم العليم العليم العليم العليم العليم العليم العليم العليم ا        |
| Digital Evidence Management System           Processor         File Management           1 de Management         I de Gel de Gel de G                                                                                             | Fit Type         Al           A         A           A         A           A         A           A         A           A         A           A         A           A         A           Content and and and and and and and and and and                                                                                                    | Platform Upbrading State         All           Image: Properties of the state         All           Image: Properties of the state         All           Image                                                                                                    |                                                                                                    |
| Digital Evidence Management System           © Management           © Management           © Spelm           © Spelm           © Spelm           © Spelm           © Spelm           © Spelm           © Spelm           © Spelm                                                                                                    | Fit Type         Al           A         A           A         A           A         A           A         A           C         A           C         C           Position (M)         C         C           F6202020         Admin (Two)         Admin (Two)           F6202020         Admin (Two)         Admin (Two)                                                                                                    | Platform Upbrading State         All<br>All<br>All<br>All<br>All<br>All<br>All<br>All<br>All<br>All                                                                                                    |                                                                                                    |
| Digital Evidence Management System           Intervenue         File Management           Intervenue         File Management           Intervenue         Intervenue           Intervenue         Intervenue                                                                                                    | File Type         A           Archiving Harm is         A           Archiving Harm is         A           Control of the Harm is         A           Control of the Harm is         A           Control of the Harm is         A           Control of the Harm is         Adminit Tune           Control of the Harm is         Adminit Tune <td>Pattorn Uploading State         AT           Promutilie         Durstie         Platform Uploading State         AT           pupliant         Durstie         Platform Uploading State         AT           pupliant         Durstie         Platform Uploading State         AT           pupliant         Durstie         Platform Uploading State         AT           pupliant         Durstie         Durstie         Durstie           pupliant         Durstie         Durstie         Durstie           pupliant         Durstie         Durstie         Durstie           pupliant         Here         Durstie         Durstie           pupliant         Here         Durstie         Durstie           pupliant         Here         Durstie         Durstie           pupliant         Here         Durstie         Durstie           pupliant         Here         Durstie         Durstie           pupliant         Here         Durstie         Durstie           pupliant         Here         Durstie         Durstie           pupliant         Here         Durstie         Durstie           pupliant         Here         Durstie         Durstie</td> <td>Construit Plater         Later         O HO         C Later           at         Plantime Var         Plantime Var         Plantime Var         Plantime Var           at         Plantime Var         Plantime Var         Plantime Var         Plantime Var         Plantime Var           at         Plantime Var         Plantime Var         Plantime Var         Plantime Var         Plantime Var           at         Plantime Var         Plantime Var         Plantime Var         Plantime Var         Plantime Var           at         Plantime Var         Plantime Var         Plantime Var         Plantime Var         Plantime Var           at         Plantime Var         Plantime Var         Plantime Var         Plantime Var         Plantime Var           at         Plantime Var         Plantime Var         Plantime Var         Plantime Var         Plantime Var           at         Uplantide         Plantime Var         Plantime Var         Plantime Var         Plantime Var           at         Uplantide         Plantime Var         Plantime Var         Plantime Var         Plantime Var           at         Uplantide         Plantime Var         Plantime Var         Plantime Var         Plantime Var           at         Uplantide         Pl</td> | Pattorn Uploading State         AT           Promutilie         Durstie         Platform Uploading State         AT           pupliant         Durstie         Platform Uploading State         AT           pupliant         Durstie         Platform Uploading State         AT           pupliant         Durstie         Platform Uploading State         AT           pupliant         Durstie         Durstie         Durstie           pupliant         Durstie         Durstie         Durstie           pupliant         Durstie         Durstie         Durstie           pupliant         Here         Durstie         Durstie           pupliant         Here         Durstie         Durstie           pupliant         Here         Durstie         Durstie           pupliant         Here         Durstie         Durstie           pupliant         Here         Durstie         Durstie           pupliant         Here         Durstie         Durstie           pupliant         Here         Durstie         Durstie           pupliant         Here         Durstie         Durstie           pupliant         Here         Durstie         Durstie                                                                                                    | Construit Plater         Later         O HO         C Later           at         Plantime Var         Plantime Var         Plantime Var         Plantime Var           at         Plantime Var         Plantime Var         Plantime Var         Plantime Var         Plantime Var           at         Plantime Var         Plantime Var         Plantime Var         Plantime Var         Plantime Var           at         Plantime Var         Plantime Var         Plantime Var         Plantime Var         Plantime Var           at         Plantime Var         Plantime Var         Plantime Var         Plantime Var         Plantime Var           at         Plantime Var         Plantime Var         Plantime Var         Plantime Var         Plantime Var           at         Plantime Var         Plantime Var         Plantime Var         Plantime Var         Plantime Var           at         Uplantide         Plantime Var         Plantime Var         Plantime Var         Plantime Var           at         Uplantide         Plantime Var         Plantime Var         Plantime Var         Plantime Var           at         Uplantide         Plantime Var         Plantime Var         Plantime Var         Plantime Var           at         Uplantide         Pl                                                                                                    |
| Digital Evidence Management System           Processor         File Management           Charland Management         Lip Gewindel Lip Uplead All Link (Durlead No.)           Charland Management         Lip Gewindel Lip Uplead All Lip Gewindel No.           Charland Management         Lip Gewindel Lip Uplead All Lip Gewindel No.           Charland Management         Lip Gewindel Lip Uplead All Lip Gewindel No.           Charland Management         Lip Gewindel Lip Gewindel Lip Uplead All Lip Gewindel No.           Charland Management         Lip Gewindel Lip Gewindel Lip Gewindel No.           Charland Management         Lip Gewindel Lip Gewindel Lip Gewindel No.           Charland Management         Lip Gewindel Lip Gewindel Lip Gewindel Lip Gewindel No.           Charland Management         Lip Gewindel Lip Gewindel                                                                                                    | Fit Type         A           Atbiblication         State           Atbiblication         State           Atbiblication         Reserve           Atbiblication         Reserve           Atbiblication         Adminit           Atbiblication         Adminit           Atbiblication                                                                                                    | Pattern Upleading States         AT           Provide         Professor Upleading States         AT           Provide         Pattern Upleading States         AT           payr 1204         States         AT           payr 1204                                                                                                    | Constructed Pletters         Laters         Or (b)         C (c)           at         Planformity         Athening         TP Support Sin         Specification           at         Planformity         Athening         TP Support Sin         Specification           at         Planformity         Athening         TP Support Sin         Specification           at         Planformity         Athening         TP Support Sin         Specification           at         Planformity         Athening         TP Support Sin         Specification           at         Planformity         Athening         TP Support Sin         Specification         Specification           at         Planformity         Athening         Text Dominals         Specification         Specification           at         Unitated         Rest Athening         Text Dominals         Specification         Specification           at         Unitated         Rest Athening         Text Dominals         Specification         Specification           at         Unitated         Rest Athening         Text Dominals         Specification         Specification           at         Unitated         Rest Athening         Text Dominals         Specification         Specification                                                                                                    |

#### 7.6 HCP CS Client Viewing Dock Station Storage Content

Enter the client and select Investigation-Video Search-Dock Station File Search in turn.

[Note]: When searching here, you need to select the personnel in the corresponding collection station group, and select the time to start the search.

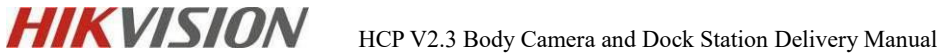

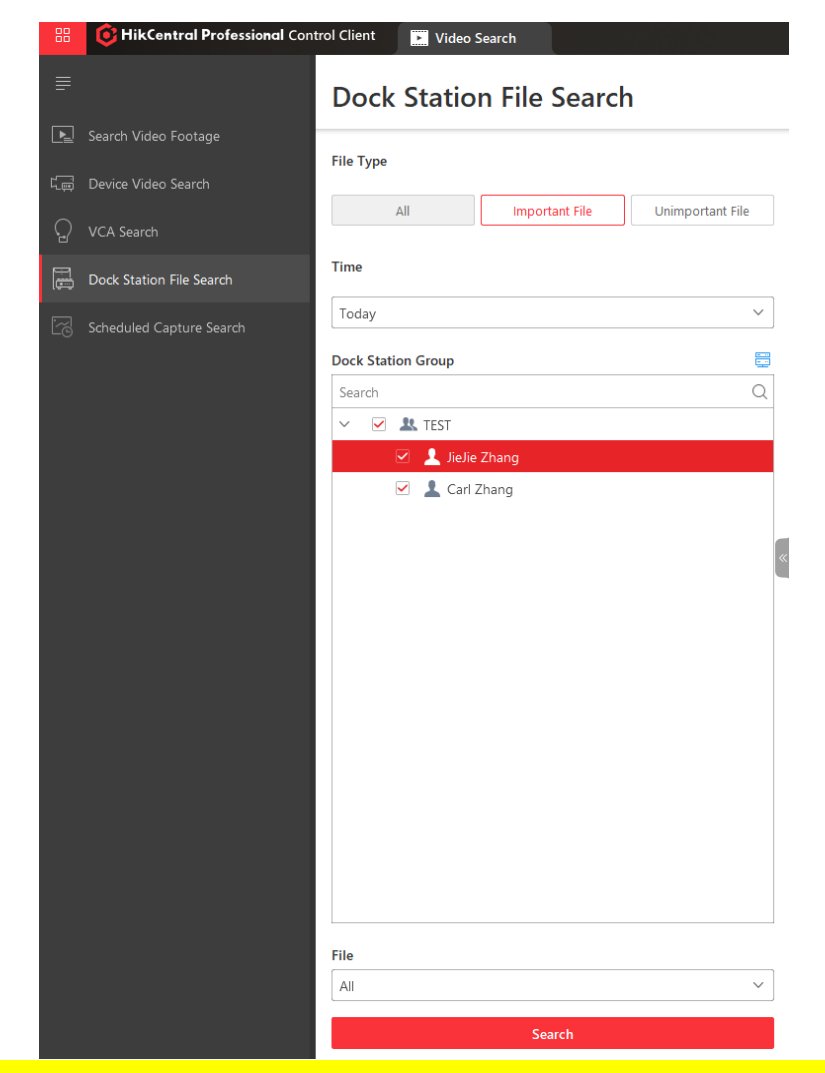

[Note]: HCP 2.3 newly added video can be added as an important file or an unimportant

file after the video is retrieved.

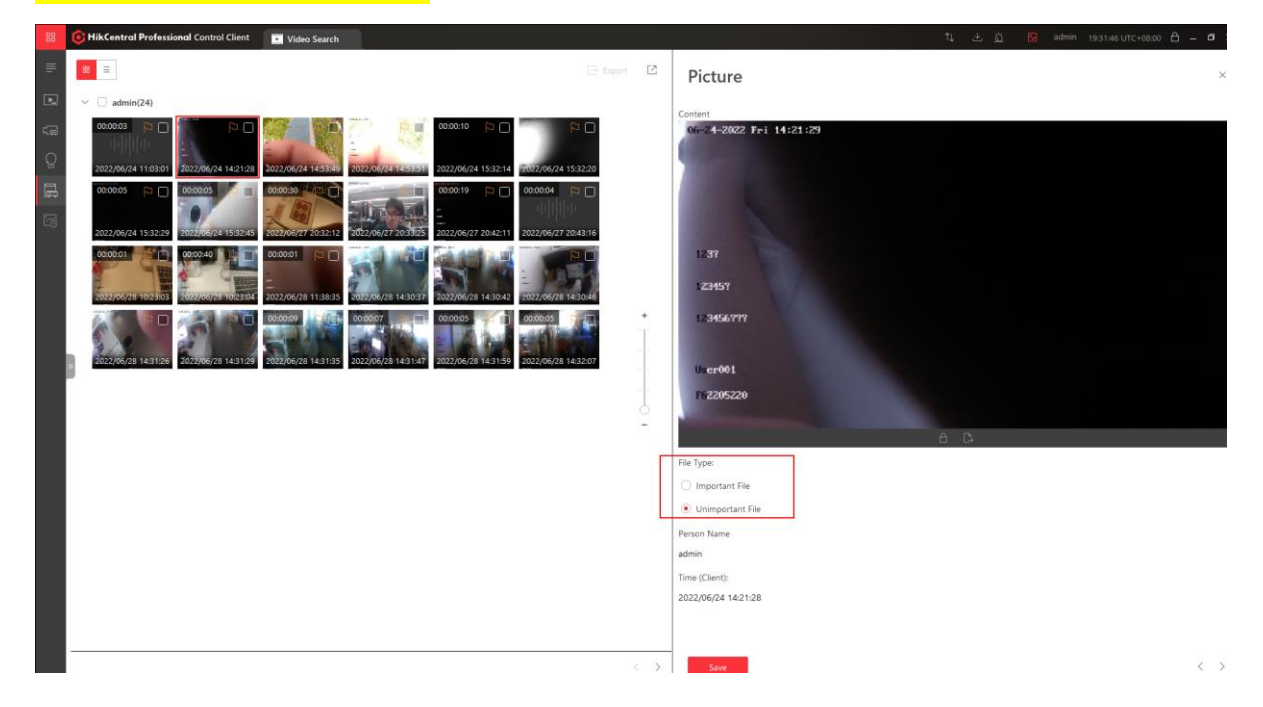

Export [2] Video Export File Name De E26076421\_admin\_2022062415321... 2022/06/24 15:32: MP4 AVI Save to E Adding N Add to Ev Only Upload File nce ID C878CBF5 Others + Add Tag

Select a file to export it and add it to the evidence center, as shown:

[Note]: Pictures and audios do not support saving as evidence. If pictures and audios are selected, the option to add to the evidence center will not appear at this time.

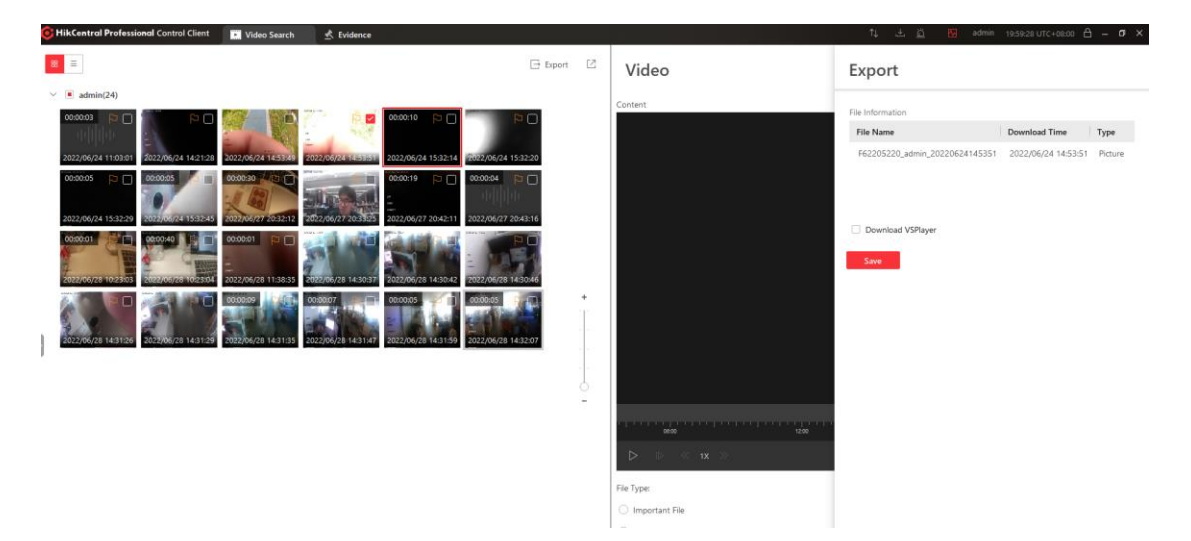

# 8 Body Camera & Dock Station Service Maintenance

#### 8.1 Check operation log

**Operation log description:** The operation log records a business operation performed by the platform user, and retains information such as the operator, operation target, and operation result.

Enter the WEB side of HCP 2.3, click **Maintenance-System Log-Search Dock Station** in the Event interface.

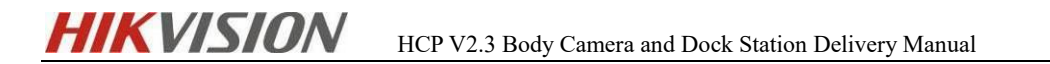

| 88 | 🟮 HikCentral Profess | sional Web Client Resource Management                           | Video | Person  | Maintenance | θ×       |       |                 |
|----|----------------------|-----------------------------------------------------------------|-------|---------|-------------|----------|-------|-----------------|
| ₽  | Maintenance          | The server supports global sorting for log type                 | data. |         |             |          |       |                 |
| ě  |                      | <ul> <li>Server Logs</li> </ul>                                 |       |         |             |          |       |                 |
| 苾  |                      | ~ Site                                                          |       | Level ÷ | Time :      | Source ÷ | Event | Resource Name 0 |
|    |                      | HikCentral Professional                                         | ~     |         |             |          |       |                 |
| ß  | System Log           | dock                                                            | ۲     |         |             |          |       |                 |
|    | Server Logs          | Add Dock Station                                                |       |         |             |          |       |                 |
|    |                      | Edit Dock Station                                               |       |         |             |          |       |                 |
|    |                      | Delete Dock Station     Batch edited time zones for dock statio | ons.  |         |             |          |       |                 |
|    |                      | Source                                                          |       |         |             |          |       |                 |
|    |                      | Search                                                          |       |         |             |          |       |                 |
|    |                      | User     System Management Server                               |       |         |             |          |       |                 |
|    |                      |                                                                 |       |         |             |          |       |                 |
|    |                      |                                                                 |       |         |             |          |       |                 |
|    |                      | Resource Name                                                   |       | æ       |             |          |       |                 |
|    |                      | Time                                                            |       | -       |             |          | N     | o data.         |
|    |                      | Today                                                           | ~     |         |             |          |       |                 |
|    |                      |                                                                 |       |         |             |          |       |                 |
|    |                      |                                                                 |       |         |             |          |       |                 |
|    |                      |                                                                 |       |         |             |          |       |                 |
|    |                      |                                                                 |       |         |             |          |       |                 |
|    |                      |                                                                 |       |         |             |          |       |                 |
|    |                      |                                                                 |       |         |             |          |       |                 |
|    |                      |                                                                 |       |         |             |          |       |                 |
|    |                      |                                                                 |       |         |             |          |       |                 |

#### 8.2 Log Location

#### Video Plugin Log

#### **DAM Plugin Related**

\HikCentral\VSM Servers\Log\SYS\DeviceCommunication\DockStation.log

\HikCentral\VSM

Servers\Log\SYS\DeviceCommunication\EhomeSDKCommunication.log

\HikCentral\VSM

Servers\Log\SYS\DeviceCommunication\DeviceCommunication.log

\HikCentral\VSM Servers\Log\SYS\deviceaccess.d\deviceevent.log

#### Video Related

\HikCentral\VSM Servers\Log\SYS\basevideo.s\dockstationgroup.log

\HikCentral\VSM Servers\Log\SYS\basevideo.s\gis.log

#### Log Configuration File

\HikCentral\VSM

Servers\SYS\META\_INFO\SYS\runtime\_script\SYS.log4cxx.properties

#### Adjust log level

The default log level during product installation is INFO level. To facilitate analysis and locating problems, the log level can be lowered to DEBUG level.

#### Log configuration file location

HikCentral\VSM

#### Servers\SYS\META\_INFO\SYS\runtime\_script\SYS.log4cxx.properties

📙 SYS. log4cxx. properties 🗵

| 1329 | logAi annender basevideo s videotracking rfs Annend-true                                       |
|------|------------------------------------------------------------------------------------------------|
| 1020 | logi, appender basevideo.s.videotracking.ria.spenderice                                        |
| 1020 | logi appender basevides s.videotracking.ria riet. // bog/sis/basevideo.s/videotracking.rog     |
| 1001 | logi appender.basevideo.s.videotracking.fla.maxflesize=20mb                                    |
| 1331 | log4].appender.basevideo.s.videotracking.ria.maxbackupindex=5                                  |
| 1332 | log4].appender.basevideo.s.videotracking.ria.layout=org.apacne.log4].PatternLayout             |
| 1333 | log4].appender.basevideo.s.videotracking.rfa.layout.ConversionPattern=[%d][%c][%p]%m[%t]%n     |
| 1334 | log4j.additivity.basevideo.s.videotracking=false                                               |
| 1335 |                                                                                                |
| 1336 | #commonurl                                                                                     |
| 1337 | log4j.logger.basevideo.s.commonurl=INFO, basevideo.s.commonurl.rfa                             |
| 1338 | log4j.appender.basevideo.s.commonurl.rfa=org.apache.log4j.RollingFileAppender                  |
| 1339 | log4j.appender.basevideo.s.commonurl.rfa.Append=true                                           |
| 1340 | log4j.appender.basevideo.s.commonurl.rfa.File=/Log/SYS/basevideo.s/commonurl.log               |
| 1341 | log4j.appender.basevideo.s.commonurl.rfa.MaxFileSize=20MB                                      |
| 1342 | log4j.appender.basevideo.s.commonurl.rfa.MaxBackupIndex=5                                      |
| 1343 | log4j.appender.basevideo.s.commonurl.rfa.layout=org.apache.log4j.PatternLayout                 |
| 1344 | log4j.appender.basevideo.s.commonurl.rfa.layout.ConversionPattern=[%d][%c][%p]%m[%t]%n         |
| 1345 | log4j.additivity.basevideo.s.commonurl=false                                                   |
| 1346 |                                                                                                |
| 1347 | #dockstationgroup                                                                              |
| 1348 | log4j.logger.basevideo.s.dockstationgroup=DEBUG, basevideo.s.dockstationgroup.rfa              |
| 1349 | log4j.appender.basevideo.s.dockstationgroup.rfa=org.apache.log4j.RollingFileAppender           |
| 1350 | log4j.appender.basevideo.s.dockstationgroup.rfa.Append=true                                    |
| 1351 | log4j.appender.basevideo.s.dockstationgroup.rfa.File=/Log/SYS/basevideo.s/dockstationgroup.log |
| 1352 | log4j.appender.basevideo.s.dockstationgroup.rfa.MaxFileSize=20MB                               |
| 1353 | log4j.appender.basevideo.s.dockstationgroup.rfa.MaxBackupIndex=5                               |
| 1354 | log4j.appender.basevideo.s.dockstationgroup.rfa.layout=org.apache.log4j.PatternLayout          |
| 1355 | log4j.appender.basevideo.s.dockstationgroup.rfa.layout.ConversionPattern=[%d][%c][%p]%m[%t]%n  |
| 1356 | log4j.additivity.basevideo.s.dockstationgroup=false                                            |
| 1357 |                                                                                                |
| 1358 | #ptz                                                                                           |
| 1359 | log4j.logger.basevideo.s.ptz=INFO, basevideo.s.ptz.rfa                                         |
| 1360 | log4j.additivity.basevideo.s.basevideo.s.ptz = false                                           |
| 1361 | log4j.appender.basevideo.s.ptz.rfa=org.apache.log4j.RollingFileAppender                        |
| 1362 | log4j.appender.basevideo.s.ptz.rfa.Append=true                                                 |
| 1363 | log4j.appender.basevideo.s.ptz.rfa.File=/Log/SYS/basevideo.s/ptz.log                           |
| 1364 | log4j.appender.basevideo.s.ptz.rfa.MaxFileSize=20MB                                            |
| 1365 | log4j.appender.basevideo.s.ptz.rfa.MaxBackupIndex=5                                            |
| 1366 | log4j.appender.basevideo.s.ptz.rfa.layout=org.apache.log4j.PatternLayout                       |
| 1367 | log4j.appender.basevideo.s.ptz.rfa.layout.ConversionPattern=[%d][%c][%p]%m[%t]%n               |
| 1368 | log4j.additivity.basevideo.s.ptz=false                                                         |
|      |                                                                                                |

# 9 FAQ

#### 9.1 The device reports GPS information, but the client cannot

#### receive GPS push messages

#### **Investigation ideas:**

- ✓ Make sure the GPS on the Body Camera is turned on
- ✓ Modify the log level of deviceevent.log to DEBUG. After the event is triggered, search for GPSUpload in the log. If there are the following related messages, it means that the device has GPS reporting;

# HIKVISION HCP V2.3 Body Camera and Dock Station Delivery Manual

[2021-12-09 14:16:42.103] [deviceaccess.d.event] [DEBUG] [dam::CEventProcessImp: [2021-12-09 14:16:42.103] [deviceaccess.d.event] [DEBUG] [dam::CEventFactory::Cr "channelID": 1, "dateTime": "2021-12-09T12:26:58+07:00", "activePostCount": 1, "GPSUpload", "eventType": "eventState": "active", "eventDescription": "GPS Info", "deviceID": "F999999999", "channelName": "F99990877", "GPS": { "divisionEW": "E", 43277979, "longitude": "divisionNS": "N", "latitude": 10876293, "direction": ο, ο, "speed": ٥, "height": "satellites": 5, "precision": 500, "retransFlag": 0 }[..\..\src\deviceeventprocess\EventFactory\EventFactory.cpp(4368)][0x0000 [2021-12-09 14+16+42.1031[deviceaccess.d.event1[DFRIG1[dam++CFventFactorv++Cr

#### 9.2 Dock station return configuration related

#### ✓ Storage server types supported by the dock station:

pStor: need to select picture and video pool.

CVR: file pool required.

 ✓ Add pStor storage, select the collection station to return the storage type to pStor, but cannot see pStor.

Check whether pStor has enabled image storage. You need to enable image storage to select.

 ✓ Add pStor storage, select the collection station to return the storage type to pStor, but cannot see pStor.

Check whether pStor has enabled image storage. You need to enable image storage to select

 ✓ Add pStor storage, select the collection station to return the storage type to pStor, but cannot see pStor.

Check whether the CVR has a file pool, only the file pool can be selected.

#### 9.3 Issues related to dock station personnel

• If there is a group that fails to be delivered, an exception will be displayed in the dock station group list. Click the dock station group exception button to retry the delivery or view the error details. The error details include which dock stations

have errors and the reasons for the errors.

#### **Error Code:**

1) The dock station is offline (Error Code: 9905)

Solution: Retry and deliver after the dock station goes online.

2) The dock station device does not exist (Error Code: 903)

Solution: The dock station device may have been deleted from the platform

3) There is a failure to deliver by personnel (Error Code: 70005)

Solution: If 70005 appears, you can check the detailed personnel-level delivery error to determine the cause.

• Click on the group with exception, and the Apply All option on the upper column of the personnel list indicates the exception. Click the exception button to retry the delivery or view the error details. The error details include which dock stations were delivered by the abnormal person and the cause of the error.

#### Person-level error code

1) Failed to model the avatars of the staff in the dock station group (Error Code:

70003)

Solution: replace clear avatar.

2) Failed to deliver the avatar of the dock station group (Error Code: 70004) Solution: Failed to deliver the avatar, it is not the specific error reason, you need to contact the device to check the specific reason

3) Failed to deliver by the staff of the dock station group (Error Code: 70008) Solution: Personnel failed to deliver, not specific error reasons, need to be

researched and developed

4) The password of the dock station group is invalid (Error Code: 70009)

Solution: The personnel password is invalid, because the simple password device sends a complex password to the personnel or the complex password device sends a simple password to the personnel, and the personnel password needs to be modified to meet the requirements of the device